Schneider Electric Industries

# Uni-Telway Driver

| 1 | System Configuration             |    |
|---|----------------------------------|----|
| 2 | Selection of External Device     | 9  |
| 3 | Example of Communication Setting | 10 |
| 4 | Setup Items                      |    |
| 5 | Cable Diagram                    |    |
| 6 | Supported Device                 | 59 |
| 7 | Device Code and Address Code     | 63 |
| 8 | Error Messages                   | 64 |

#### Introduction

This manual describes how to connect the Display and the External Device (target PLC).

In this manual, the connection procedure will be described by following the below sections:

| 1 | System Configuration<br>This section shows the types of External<br>Devices which can be connected and SIO<br>type.                                               | "1 System Configuration" (page 3)                 |
|---|----------------------------------------------------------------------------------------------------|---------------------------------------------------|
|   |                                                                                                    |                                                   |
| 2 | Selection of External Device<br>Select a model (series) of the External<br>Device to be connected and connection<br>method.                                       | "2 Selection of External Device" (page 9)         |
|   |                                                                                                    |                                                   |
| 3 | Example of Communication Settings<br>This section shows setting examples for<br>communicating between the Display and<br>the External Device.                     | "3 Example of Communication Setting"<br>(page 10) |
|   |                                                                                                    |                                                   |
| 4 | Setup Items<br>This section describes communication<br>setup items on the Display.<br>Set communication settings of Display<br>with GP-Pro Ex or in offline mode. | <sup>ভেল</sup> "4 Setup Items" (page 25)          |
|   |                                                                                                    |                                                   |
| 5 | Cable Diagram<br>This section shows cables and adapters<br>for connecting the Display and the<br>External Device.                                                 | <sup>ক্লে</sup> "5 Cable Diagram" (page 30)       |
|   |                                                                                                    |                                                   |
|   | Operation                                                                                                    |                                                   |

# 1 System Configuration

The system configuration in the case when the External Device of Schneider Electric Industries and the Display are connected is shown.

| Series  | CPU                                                                                                    | Link I/F                                            | SIO Type             | Setting Example                | Cable Diagram                |
|---------|----------------------------------------------------------------------------------------------------|-----------------------------------------------------|----------------------|--------------------------------|------------------------------|
| Nano    | TSX 07 3L                                                                                                    | Programming port<br>on CPU                          | RS232C               | Setting Example 1<br>(page 10) | Cable Diagram 1<br>(page 30) |
|         |                                                                                                    |                                                     | RS422/485<br>(2wire) | Setting Example 2<br>(page 13) | Cable Diagram 2<br>(page 31) |
|         |                                                                                                    | Accessory box<br>AUX or TER port<br>on TSX P ACC 01 | RS422/485<br>(2wire) | Setting Example 2<br>(page 13) | Cable Diagram 2<br>(page 31) |
|         |                                                                                                    | Accessory box<br>TSX SCA 62                         | RS422/485<br>(2wire) | Setting Example 2<br>(page 13) | Cable Diagram 3 (page 37)    |
|         | TSX 37 05 028DR1<br>TSX 37 08 056DR1                                                                                                    | TER port on CPU                                     | RS232C               | Setting Example 3<br>(page 16) | Cable Diagram 1<br>(page 30) |
|         | TSX 37 10 128DT1<br>TSX 37 10 128DR1                                                                                                    | TEK port on CPU                                     | RS422/485<br>(2wire) | Setting Example 4<br>(page 19) | Cable Diagram 2<br>(page 31) |
|         | TSX 37 10 128DTK1<br>TSX 37 10 164DTK1<br>TSX 37 10 028AR1<br>TSX 37 10 028DR1<br>TSX 37 21 101<br>TSX 37 22 101<br>TSX 37 21 001<br>TSX 37 22 001 | AUX port on CPU                                     | RS422/485<br>(2wire) | Setting Example 4<br>(page 19) | Cable Diagram 2<br>(page 31) |
| Micro   |                                                                                                    | Accessory box<br>AUX or TER port<br>on TSX P ACC 01 | RS422/485<br>(2wire) | Setting Example 4<br>(page 19) | Cable Diagram 2<br>(page 31) |
|         |                                                                                                    | Accessory box<br>TSX SCA 62                         | RS422/485<br>(2wire) | Setting Example 4<br>(page 19) | Cable Diagram 3<br>(page 37) |
|         | TSX 37 21 101<br>TSX 37 22 101<br>TSX 37 21 001<br>TSX 37 22 001                                                                                   | PCMCIA card TSX<br>SCP 114 for RS485                | RS422/485<br>(2wire) | Setting Example 5<br>(page 22) | Cable Diagram 4<br>(page 43) |
|         |                                                                                                    | TER port on CPU                                     | RS232C               | Setting Example 3<br>(page 16) | Cable Diagram 1<br>(page 30) |
|         | TSX P57 103M<br>TSX P57 153M<br>TSX P57 203M<br>TSX P57 253M<br>TSX P57 303M<br>TSX P57 353M<br>TSX P57 453M                                       | TER port on CFU                                     | RS422/485<br>(2wire) | Setting Example 4<br>(page 19) | Cable Diagram 2<br>(page 31) |
|         |                                                                                                    | AUX port on CPU                                     | RS422/485<br>(2wire) | Setting Example 4<br>(page 19) | Cable Diagram 2<br>(page 31) |
| Premium |                                                                                                    | Accessory box<br>AUX or TER port<br>on TSX P ACC 01 | RS422/485<br>(2wire) | Setting Example 4<br>(page 19) | Cable Diagram 2<br>(page 31) |
|         |                                                                                                    | Accessory box<br>TSX SCA 62                         | RS422/485<br>(2wire) | Setting Example 4<br>(page 19) | Cable Diagram 3 (page 37)    |
|         |                                                                                                    | PCMCIA card TSX<br>SCP 114 for RS485                | RS422/485<br>(2wire) | Setting Example 5<br>(page 22) | Cable Diagram 4<br>(page 43) |
|         |                                                                                                    | Communication<br>Module TSX SCY<br>21601 for RS485  | RS422/485<br>(2wire) | Setting Example 4<br>(page 19) | Cable Diagram 5<br>(page 53) |

## Connection Configuration

Nano Series

٠

• 1:1 Connection

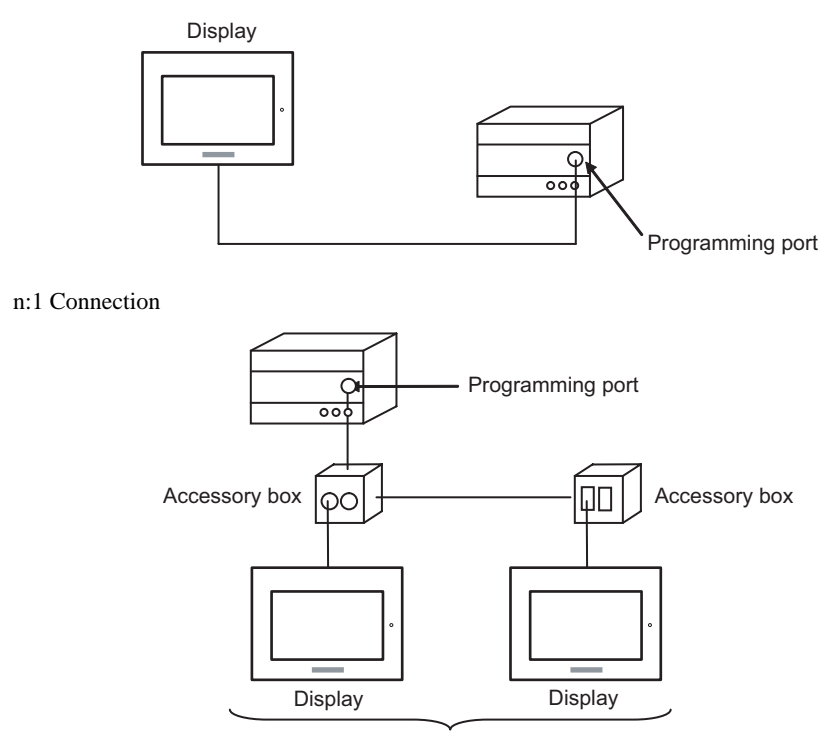

Programming port: Max 5 units

#### Micro Series

• 1:1 Connection

You can connect the display to TER port, AUX port or PCMCIA card. Simultaneous connection is also available.

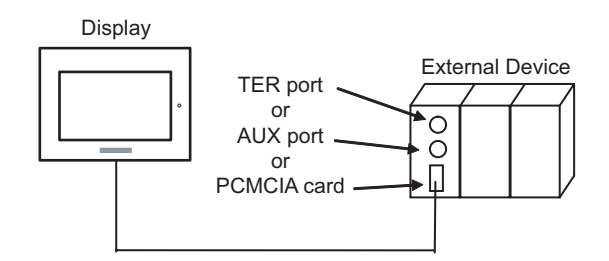

• n:1 Connection (when using accessory box)

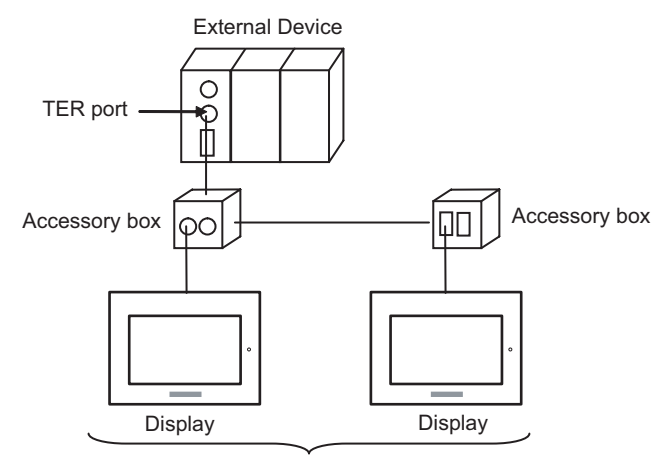

TER port: Max 5 units

• n:1 Connection (when using PCMCIA card for RS485)

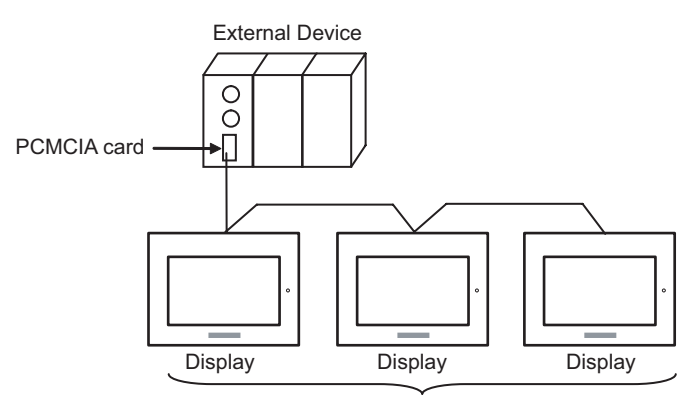

PCMCIA card: Max 98 units

#### Premium Series

• 1:1 Connection

You can connect the display to TER port, AUX port, PCMCIA card or communication module. Simultaneous connection is also available.

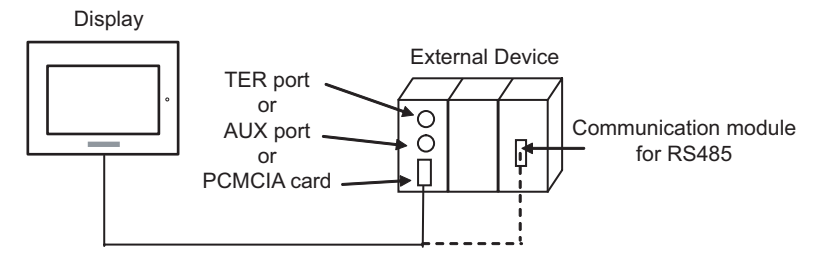

• n:1 Connection (when using accessory box)

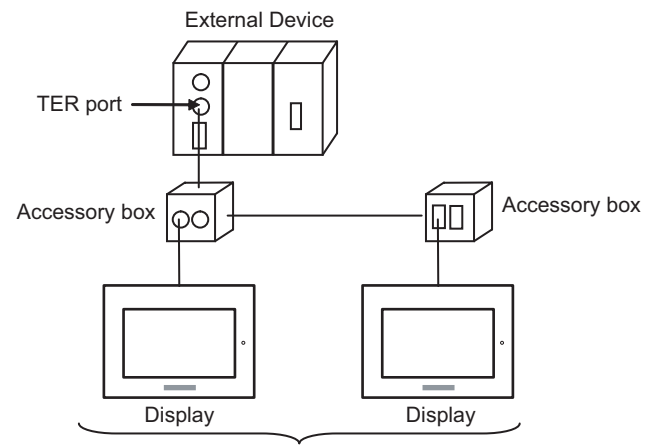

TER port: Max 5 units

• n:1 Connection (when using PCMCIA card for RS485)

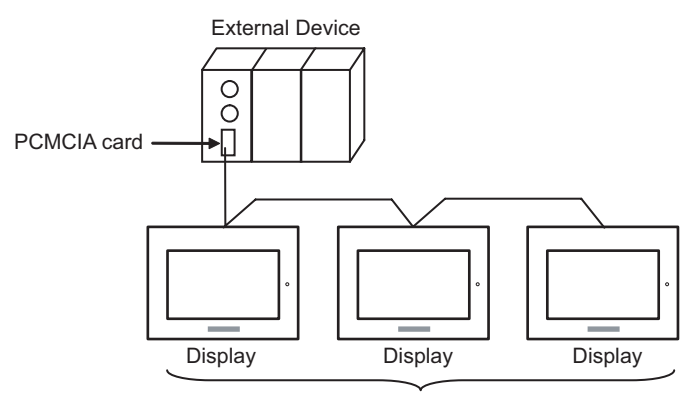

PCMCIA card: Max 98 units

## ■ IPC COM Port

When connecting IPC with an External Device, the COM port used depends on the series and SIO type. Please refer to the IPC manual for details.

#### Usable port

| Series                                        | Usable Port                                                            |                      |                      |  |
|-----------------------------------------------|------------------------------------------------------------------------|----------------------|----------------------|--|
| Genes                                         | RS-232C                                                                | RS-422/485(4 wire)   | RS-422/485(2 wire)   |  |
| PS-2000B                                      | COM1 <sup>*1</sup> , COM2,<br>COM3 <sup>*1</sup> , COM4                | -                    | -                    |  |
| PS-3450A, PS-3451A,<br>PS3000-BA, PS3001-BD   | COM1, COM2 <sup>*1*2</sup>                                             | COM2 <sup>*1*2</sup> | COM2 <sup>*1*2</sup> |  |
| PS-3650A (T41 model),<br>PS-3651A (T41 model) | COM1 <sup>*1</sup>                                                     | -                    | -                    |  |
| PS-3650A (T42 model),<br>PS-3651A (T42 model) | COM1 <sup>*1*2</sup> , COM2                                            | COM1*1*2             | COM1*1*2             |  |
| PS-3700A (Pentium®4-M)<br>PS-3710A            | COM1 <sup>*1</sup> , COM2 <sup>*1</sup> ,<br>COM3 <sup>*2</sup> , COM4 | COM3 <sup>*2</sup>   | COM3 <sup>*2</sup>   |  |
| PS-3711A                                      | COM1 <sup>*1</sup> , COM2 <sup>*2</sup>                                | COM2 <sup>*2</sup>   | COM2 <sup>*2</sup>   |  |
| PS4000 <sup>*3</sup>                          | COM1, COM2                                                             | -                    | -                    |  |
| PL3000                                        | COM1 <sup>*1*2</sup> , COM2 <sup>*1</sup> ,<br>COM3, COM4              | COM1 <sup>*1*2</sup> | COM1 <sup>*1*2</sup> |  |

\*1 The RI/5V can be switched. Use the IPC's switch to change if necessary.

\*2 Set up the SIO type with the DIP Switch. Please set up as follows according to SIO type to be used.

\*3 When making communication between an External Device and COM port on the Expansion slot, only RS-232C is supported. However, ER (DTR/CTS) control cannot be executed because of the specification of COM port.
Expression provide External Device, use user areated cables and disable Bin Neg. 1, 4, 6 and 0.

For connection with External Device, use user-created cables and disable Pin Nos. 1, 4, 6 and 9. Please refer to the IPC manual for details of pin layout.

DIP switch setting: RS-232C

| DIP switch | Setting           | Description                                                     |  |
|------------|-------------------|-----------------------------------------------------------------|--|
| 1          | OFF <sup>*1</sup> | Reserved (always OFF)                                           |  |
| 2          | OFF               | SIO type: RS-232C                                               |  |
| 3          | OFF               | SIO type: KS-232C                                               |  |
| 4          | OFF               | Output mode of SD (TXD) data: Always output                     |  |
| 5          | OFF               | Terminal resistance (220 $\Omega$ ) insertion to SD (TXD): None |  |
| 6          | OFF               | Terminal resistance (220 $\Omega$ ) insertion to RD (RXD): None |  |
| 7          | OFF               | Short-circuit of SDA (TXA) and RDA (RXA): Not available         |  |
| 8          | OFF               | Short-circuit of SDB (TXB) and RDB (RXB): Not available         |  |
| 9          | OFF               | RS (RTS) Auto control mode: Disabled                            |  |
| 10         | OFF               |                                                                 |  |

\*1 When using PS-3450A, PS-3451A, PS3000-BA and PS3001-BD, turn ON the set value.

7

DIP switch setting: RS-422/485 (4 wire)

| DIP switch | Setting           | Description                                                     |  |
|------------|-------------------|-----------------------------------------------------------------|--|
| 1          | OFF               | Reserved (always OFF)                                           |  |
| 2          | ON                | SIO type: PS-422/485                                            |  |
| 3          | ON                | 510 type. R5-422/465                                            |  |
| 4          | OFF               | Output mode of SD (TXD) data: Always output                     |  |
| 5          | OFF               | Terminal resistance (220 $\Omega$ ) insertion to SD (TXD): None |  |
| 6          | OFF               | Terminal resistance (220 $\Omega$ ) insertion to RD (RXD): None |  |
| 7          | OFF               | Short-circuit of SDA (TXA) and RDA (RXA): Not available         |  |
| 8          | OFF               | Short-circuit of SDB (TXB) and RDB (RXB): Not available         |  |
| 9          | OFF <sup>*1</sup> | RS (RTS) Auto control mode: Disabled                            |  |
| 10         | OFF <sup>*1</sup> | - KS (K15) Auto control mode. Disabled                          |  |

\*1 When the connection configuration is the n:1, turn ON the set value.

DIP switch setting: RS-422/485 (2 wire)

| DIP switch | Setting | Description                                                     |  |
|------------|---------|-----------------------------------------------------------------|--|
| 1          | OFF     | Reserved (always OFF)                                           |  |
| 2          | ON      | SIO type: RS-422/485                                            |  |
| 3          | ON      | - 510 type: K5-422/485                                          |  |
| 4          | OFF     | Output mode of SD (TXD) data: Always output                     |  |
| 5          | OFF     | Terminal resistance (220 $\Omega$ ) insertion to SD (TXD): None |  |
| 6          | OFF     | Terminal resistance (220 $\Omega$ ) insertion to RD (RXD): None |  |
| 7          | ON      | Short-circuit of SDA (TXA) and RDA (RXA): Available             |  |
| 8          | ON      | Short-circuit of SDB (TXB) and RDB (RXB): Available             |  |
| 9          | ON      | RS (RTS) Auto control mode: Enabled                             |  |
| 10         | ON      | KS (K15) Auto control mode. Enabled                             |  |

# 2 Selection of External Device

Select the External Device to be connected to the Display.

| 💰 New Project File 🛛 🗙 |                                                    |  |  |  |
|------------------------|----------------------------------------------------|--|--|--|
| Device/PL              | C                                                  |  |  |  |
| Maker                  | Schneider Electric Industries                      |  |  |  |
| Driver                 | Uni-Telway                                         |  |  |  |
| 🗖 Use S                | iystem Area Refer to the manual of this Device/PLC |  |  |  |
| Connection<br>Port     | Method                                             |  |  |  |
|                        | Go to Device/PLC Manual                            |  |  |  |
| Back                   | Communication Detail Settings New Screen Cancel    |  |  |  |

| Setup Items     | Setup Description                                                                                                    |  |
|-----------------|----------------------------------------------------------------------------------------------------|--|
| Maker           | Select the maker of the External Device to be connected. Select "Schneider Electric Industries".                                                                                                    |  |
| Driver          | Select a model (series) of the External Device to be connected and connection method.<br>Select "Uni-Telway".<br>Check the External Device which can be connected in "Uni-Telway" in system<br>configuration.<br>I System Configuration" (page 3)                                                                                                    |  |
| Use System Area | <ul> <li>Check this option when you synchronize the system data area of Display and the device (memory) of External Device. When synchronized, you can use the ladder program of External Device to switch the display or display the window on the display.</li> <li>Cf. GP-Pro EX Reference Manual "Appendix 1.4 LS Area (Direct Access Method)"</li> <li>This can be also set with GP-Pro EX or in offline mode of Display.</li> <li>Cf. GP-Pro EX Reference Manual " 5.17.6 Setting Guide of [System Setting Window]■[Main Unit Settings] Settings Guide ♦ System Area Setting"</li> <li>Cf. Maintenance/Troubleshooting "2.15.1 Settings common to all Display models ♦ System Area Settings"</li> </ul> |  |
| Port            | Select the Display port to be connected to the External Device.                                                                                                    |  |

# 3 Example of Communication Setting

Examples of communication settings of the Display and the External Device, recommended by Pro-face, are shown.

## 3.1 Setting Example 1

## Setting of GP-Pro EX

#### Communication Settings

To display the setting screen, select [Device/PLC Settings] from [System setting window] in workspace.

| Device/PLC1                                                                                                    |                                                                |  |
|----------------------------------------------------------------------------------------------------|----------------------------------------------------------------|--|
| Summary                                                                                                    | Change Device/PLC                                              |  |
| Maker Schneider Electric Industries Series Uni-                                                                                                    | Felway Port COM1                                               |  |
| Text Data Mode 1 Change                                                                                                    |                                                                |  |
| Communication Settings                                                                                                    |                                                                |  |
| SIO Type 💿 RS232C 🔿 RS422/485(2wire                                                                                                    | ) C RS422/485(4wire)                                           |  |
| Speed 19200 💌                                                                                                    |                                                                |  |
| Data Length 🔿 7 💿 8                                                                                                    |                                                                |  |
| Parity O NONE O EVEN                                                                                                    | ⊙ ODD                                                          |  |
| Stop Bit 💿 1 💿 2                                                                                                    |                                                                |  |
| Flow Control O NONE O ER(DTR/CTS)                                                                                                    | C XON/XOFF                                                     |  |
| Timeout 3 (sec)                                                                                                    |                                                                |  |
| Client Address       No. of Consecutive Address     1                                                                                                    |                                                                |  |
| RI / VCC   RI   VCC  RI  VCC  RI  VCC  RI  RI  RI  RI  RI  RI  RI  RI  RI                                                                                              |                                                                |  |
| In the case of RS232C, you can select the 9th pin to RI (Inpu<br>or VCC (5V Power Supply). If you use the Digital's RS232C<br>Isolation Unit, please select it to VCC. | Default                                                        |  |
| Device-Specific Settings                                                                                                    |                                                                |  |
| Allowable No. of Device/PLCs 16 Unit(s)                                                                                                    |                                                                |  |
| No. Uevice Name Settings<br>1 PLC1                                                                                                    | ),Station=254,Gate=0,Selector=0,Connection Pt. / Module=254,Re |  |

#### Device Setting

To display the setting screen, click I ([Setting]) of External Device you want to set from [Device-Specific Settings] of [Device/PLC Settings].

When [Allowable No. of Device/PLCs] is multiple, you can click if from [Device-Specific Settings] of [Device/PLC Settings] to add External Device which is available to set.

| C1                                                                                                |                                                                                |
|---------------------------------------------------------------------------------------------------|--------------------------------------------------------------------------------|
| Address                                                                                           |                                                                                |
| Network                                                                                           | 0 🔹                                                                            |
| Station                                                                                           | 254 ;                                                                          |
| Gate                                                                                              | 0 +                                                                            |
| Selector                                                                                          |                                                                                |
| Connection Pt. / Module                                                                           | 254 🚦                                                                          |
| Reference / Channel                                                                               | 0 📫                                                                            |
| Communication Optimization                                                                        |                                                                                |
| Preferred Frame Length                                                                            | <ul> <li>Maximum Possible</li> </ul>                                           |
|                                                                                                   | C 128 Bytes                                                                    |
|                                                                                                   | C 32 Bytes                                                                     |
|                                                                                                   | C Minimum Possible                                                             |
| Bit manipulation [set/reset] to In                                                                | ternal Device                                                                  |
| Rest of the bits in this device                                                                   | 🔿 Clear                                                                        |
|                                                                                                   | O not clear                                                                    |
| Note on when selecting "Do n<br>If the ladder program writes da<br>the read/write process, the re | ot clear'':<br>ata to Internal Device during<br>sulting data may be incorrect. |
| Variables                                                                                         |                                                                                |
| Double Word word order                                                                            | Low word first                                                                 |
|                                                                                                   | Default                                                                        |
|                                                                                                   |                                                                                |

## Setting of External Device

Use the ladder software "PL7-07" for communication settings on External Device.

Select [Programming Port] from [Configuration] in PL7-07 and perform the communication settings as below.

| Setup Items      | Setup Description |
|------------------|-------------------|
| Туре             | UNI-TELWAY Master |
| Bit/sec          | 19200             |
| DateBits         | 8 bits            |
| ParityOdd        | Odd               |
| Stop Bits        | 1 bit             |
| Number of Slaves | 8                 |

#### Notes

 Do not set the address which exceeds "Number of Slaves" on External Device in Server Address and Clients Address. If you set the address which exceeds "Number of Slaves" in Server Address and Clients Address, timeout error will occur, which disables the communication with the External Device. In addition, when you connect many client devices (Display/External Device) on the same serial network, set the longer timeout on the Display.

## 3.2 Setting Example 2

Setting of GP-Pro EX

♦ Communication Settings

To display the setting screen, select [Device/PLC Settings] from [System setting window] in workspace.

| J                     | Electric Industries  | Series Uni-Telway Port COM1           |
|-----------------------|----------------------|---------------------------------------|
| Text Data Mode        | 1 <u>Change</u>      |                                       |
| ommunication Settings |                      |                                       |
| SIO Type              | C RS232C             | RS422/485(2wire)     RS422/485(4wire) |
| Speed                 | 19200                |                                       |
| Data Length           | O 7                  | © 8                                   |
| Parity                | O NONE               | O EVEN O ODD                          |
| Stop Bit              | I                    | 0 2                                   |
| Flow Control          | O NONE               | O ER(DTR/CTS) O XON/XOFF              |
| Timeout               | 3 🔹                  | (sec)                                 |
| Client Address        |                      | 4                                     |
| No. of Consecutiv     | e Address            |                                       |
| No. of Consecutiv     |                      |                                       |
| RI / VCC              | © RI                 | O VCC                                 |
| In the case of RS     | 232C, you can sele   | ect the 9th pin to RI (Input)         |
| Lastation Unit also   | ase select it to VCC | C. Default                            |
| isolation unit, piec  |                      |                                       |

#### Device Setting

To display the setting screen, click I ([Setting]) of External Device you want to set from [Device-Specific Settings] of [Device/PLC Settings].

When [Allowable No. of Device/PLCs] is multiple, you can click if from [Device-Specific Settings] of [Device/PLC Settings] to add External Device which is available to set.

| 💰 Individual Device Setti                                                                         | ngs X                                                                          |
|---------------------------------------------------------------------------------------------------|--------------------------------------------------------------------------------|
| PLC1                                                                                              |                                                                                |
| Address                                                                                           |                                                                                |
| Network                                                                                           | 0 📫                                                                            |
| Station                                                                                           | 254 📫                                                                          |
| Gate                                                                                              | 0 📫                                                                            |
| Selector                                                                                          |                                                                                |
| Connection Pt. / Module                                                                           | 254                                                                            |
| Reference / Channel                                                                               | 0 🛨                                                                            |
| Communication Optimization                                                                        |                                                                                |
| Preferred Frame Length                                                                            | Maximum Possible                                                               |
|                                                                                                   | C 128 Bytes                                                                    |
|                                                                                                   | C 32 Bytes                                                                     |
|                                                                                                   | C Minimum Possible                                                             |
| Bit manipulation [set/reset] to In                                                                | ternal Device                                                                  |
| Rest of the bits in this device                                                                   | C Clear                                                                        |
|                                                                                                   | O not clear                                                                    |
| Note on when selecting "Do n<br>If the ladder program writes da<br>the read/write process, the re | ot clear'':<br>ata to Internal Device during<br>sulting data may be incorrect. |
| Variables                                                                                         |                                                                                |
| Double Word word order                                                                            | Low word first                                                                 |
|                                                                                                   | Default                                                                        |
|                                                                                                   | OK ( <u>D)</u> Cancel                                                          |

## Setting of External Device

Use the ladder software "PL7-07" for communication settings on External Device.

Select [Programming Port] from [Configuration] in PL7-07 and perform the communication settings as below.

| Setup Items      | Setup Description |
|------------------|-------------------|
| Туре             | UNI-TELWAY Master |
| Bit/sec          | 19200             |
| DateBits         | 8 bits            |
| ParityOdd        | Odd               |
| Stop Bits        | 1 bit             |
| Number of Slaves | 8                 |

#### Notes

 Do not set the address which exceeds "Number of Slaves" on External Device in Server Address and Clients Address. If you set the address which exceeds "Number of Slaves" in Server Address and Clients Address, timeout error will occur, which disables the communication with the External Device. In addition, when you connect many client devices (Display/External Device) on the same serial network, set the longer timeout on the Display.

## 3.3 Setting Example 3

Setting of GP-Pro EX

♦ Communication Settings

To display the setting screen, select [Device/PLC Settings] from [System setting window] in workspace.

| Device/PLC 1                                                                                                    |                                                                                                    |                                                             |                                            |
|----------------------------------------------------------------------------------------------------|----------------------------------------------------------------------------------------------------|-------------------------------------------------------------|--------------------------------------------|
| Summary                                                                                                    |                                                                                                    |                                                             | Change Device/PLC                          |
| Maker Schneid                                                                                                    | er Electric Industries                                                                                                    | Series Uni-Telway                                           | Port COM1                                  |
| Text Data Mode                                                                                                    | 1 <u>Change</u>                                                                                                    |                                                             |                                            |
| Communication Setting                                                                                                    | js                                                                                                    |                                                             |                                            |
| SIO Type                                                                                                    | RS232C                                                                                                    | O RS422/485(2wire) O RS422/485(4wire                        | 9]                                         |
| Speed                                                                                                    | 19200                                                                                                    | •                                                           |                                            |
| Data Length                                                                                                    | 0.7                                                                                                    | © 8                                                         |                                            |
| Parity                                                                                                    | O NONE                                                                                                    | ○ EVEN                                                      |                                            |
| Stop Bit                                                                                                    | • 1                                                                                                    | © 2                                                         |                                            |
| Flow Control                                                                                                    | NONE                                                                                                    | O ER(DTR/CTS) O XON/XOFF                                    |                                            |
| Timeout                                                                                                    | 3 📫                                                                                                    | (sec)                                                       |                                            |
| Client Address                                                                                                    |                                                                                                    | 4                                                           |                                            |
| No. of Consecu                                                                                                    | tive Address                                                                                                    | 1                                                           |                                            |
| RI / VCC                                                                                                    | © BI                                                                                                    | © VCC                                                       |                                            |
| In the case of F<br>or VCC (5V Pou<br>Isolation Unit, p                                                                                                   | RS232C, you can sele<br>wer Supply). If you us<br>lease select it to VCC                                                                                                    | ct the 9th pin to RI (Input)<br>e the Digital's RS232C Defa | uit                                        |
| Device-Specific Settin                                                                                                    | gs                                                                                                    |                                                             |                                            |
| Allowable No. of I                                                                                                    | -<br>Device/PLCs 16 Uni                                                                                                    | (s) 📑                                                       |                                            |
| No. Device                                                                                                    | Name                                                                                                    | Settings Network=0 Station=254 Gate=0 Select                | or=0 Connection Pt / Module=254 Be         |
| RI / VCC<br>RI / VCC<br>In the case of F<br>or VCC (SV Pov<br>Isolation Unit, p<br>Device-Specific Settin<br>Allowable No. of I<br>No. Device<br>X 1 PLC1 | Tive Address<br>Tive Address<br>Ti | (s) Settings                                                | ult<br>or=0,Connection Pt. / Module=254,Re |

#### Device Setting

To display the setting screen, click I ([Setting]) of External Device you want to set from [Device-Specific Settings] of [Device/PLC Settings].

When [Allowable No. of Device/PLCs] is multiple, you can click if from [Device-Specific Settings] of [Device/PLC Settings] to add External Device which is available to set.

| C1                                                                                                |                                                                                |
|---------------------------------------------------------------------------------------------------|--------------------------------------------------------------------------------|
| Address                                                                                           |                                                                                |
| Network                                                                                           | 0 🔹                                                                            |
| Station                                                                                           | 254 ;                                                                          |
| Gate                                                                                              | 0 +                                                                            |
| Selector                                                                                          |                                                                                |
| Connection Pt. / Module                                                                           | 254 🚦                                                                          |
| Reference / Channel                                                                               | 0 📫                                                                            |
| Communication Optimization                                                                        |                                                                                |
| Preferred Frame Length                                                                            | <ul> <li>Maximum Possible</li> </ul>                                           |
|                                                                                                   | C 128 Bytes                                                                    |
|                                                                                                   | C 32 Bytes                                                                     |
|                                                                                                   | C Minimum Possible                                                             |
| Bit manipulation [set/reset] to In                                                                | ternal Device                                                                  |
| Rest of the bits in this device                                                                   | 🔿 Clear                                                                        |
|                                                                                                   | O not clear                                                                    |
| Note on when selecting "Do n<br>If the ladder program writes da<br>the read/write process, the re | ot clear'':<br>ata to Internal Device during<br>sulting data may be incorrect. |
| Variables                                                                                         |                                                                                |
| Double Word word order                                                                            | Low word first                                                                 |
|                                                                                                   | Default                                                                        |
|                                                                                                   |                                                                                |

## Setting of External Device

Use the ladder software "PL7-07" for communication settings on External Device.

Go to [Configuration] in [Application Browser], [Hardware Configuration] and [Comm] in this order in "PL7-

07", and perform the communication settings as below.

| Setup Items       | Setup Description |
|-------------------|-------------------|
| CHANNEL           | CHANNEL 0         |
|                   | UNI-TELWAY LINK   |
| Туре              | Master            |
| Trasmission Speed | 19200             |
| Data              | 8 bits            |
| Parity            | Odd               |
| Stop              | 1 bit             |
| Number of Slaves  | 8                 |

#### Notes

 Do not set the address which exceeds "Number of Slaves" on External Device in Server Address and Clients Address. If you set the address which exceeds "Number of Slaves" in Server Address and Clients Address, timeout error will occur, which disables the communication with the External Device. In addition, when you connect many client devices (Display/External Device) on the same serial network, set the longer timeout on the Display.

## 3.4 Setting Example 4

Setting of GP-Pro EX

♦ Communication Settings

To display the setting screen, select [Device/PLC Settings] from [System setting window] in workspace.

| Device/PLC 1               |                                                   |                                                              |                                                                               |
|----------------------------|---------------------------------------------------|--------------------------------------------------------------|-------------------------------------------------------------------------------|
| Summary                    |                                                   |                                                              | Change Device/PLC                                                             |
| Maker                      | Schneider Ele                                     | ctric Industries                                             | Series Uni-Telway Port COM1                                                   |
| Text Da                    | ita Mode 🛛 🗍                                      | 1 <u>Change</u>                                              |                                                                               |
| Communicati                | on Settings                                       |                                                              |                                                                               |
| SIO Typ                    | e                                                 | O R\$232C                                                    | • RS422/485(2wire)                                                            |
| Speed                      |                                                   | 19200                                                        | •                                                                             |
| Data Le                    | ngth                                              | O 7                                                          | © 8                                                                           |
| Parity                     |                                                   | O NONE                                                       | O EVEN O ODD                                                                  |
| Stop Bi                    |                                                   | ⊙ 1                                                          | © 2                                                                           |
| Flow Co                    | ntrol                                             | 🖲 NONE                                                       | O ER(DTR/CTS) O XON/XOFF                                                      |
| Timeou                     | :                                                 | 3                                                            | (sec)                                                                         |
| Client                     | Address                                           | 4                                                            | 4                                                                             |
| No. ol                     | Consecutive A                                     | vddress 1                                                    |                                                                               |
| RI / VC                    | c                                                 | © RI                                                         | C VCC                                                                         |
| In the<br>or VC<br>Isolati | case of RS233<br>C (5V Power S<br>on Unit, please | 2C, you can selec<br>upply). If you use<br>select it to VCC. | ect the 9th pin to RI (Input)<br>se the Digital's RS232C<br>C. <b>Default</b> |
| Douioo Saar                | ifia Cattings                                     |                                                              |                                                                               |
| Allowab                    | an e secongs<br>le No. of Devic                   | e/PLCs 16 Uniti                                              | nitfs) net                                                                    |
| No                         | Device Nam                                        | e                                                            | Settings                                                                      |
| 1                          | PLC1                                              |                                                              | Network=0,Station=254,Gate=0,Selector=0,Connection Pt. / Module=254,Re        |

#### Device Setting

To display the setting screen, click I ([Setting]) of External Device you want to set from [Device-Specific Settings] of [Device/PLC Settings].

When [Allowable No. of Device/PLCs] is multiple, you can click if from [Device-Specific Settings] of [Device/PLC Settings] to add External Device which is available to set.

| Individual Device Setti                                                                           | ngs                                                                            |
|---------------------------------------------------------------------------------------------------|--------------------------------------------------------------------------------|
| 21                                                                                                |                                                                                |
| Address                                                                                           |                                                                                |
| Network                                                                                           | 0 🛨                                                                            |
| Station                                                                                           | 254                                                                            |
| Gate                                                                                              | 0 📫                                                                            |
| Selector                                                                                          |                                                                                |
| Connection Pt. / Module                                                                           | 254                                                                            |
| Reference / Channel                                                                               | 0 ÷                                                                            |
| Communication Optimization                                                                        |                                                                                |
| Preferred Frame Length                                                                            | Maximum Possible                                                               |
|                                                                                                   | C 128 Bytes                                                                    |
|                                                                                                   | 🔘 32 Bytes                                                                     |
|                                                                                                   | C Minimum Possible                                                             |
| Bit manipulation [set/reset] to In                                                                | ternal Device                                                                  |
| Rest of the bits in this device                                                                   | 🔿 Clear                                                                        |
|                                                                                                   | Do not clear                                                                   |
| Note on when selecting "Do n<br>If the ladder program writes da<br>the read/write process, the re | ot clear" :<br>ata to Internal Device during<br>sulting data may be incorrect. |
| Variables                                                                                         |                                                                                |
| Double Word word order                                                                            | Low word first                                                                 |
|                                                                                                   | Default                                                                        |
|                                                                                                   | OK ( <u>O)</u> Cancel                                                          |

## Setting of External Device

Use the ladder software "PL7-07" for communication settings on External Device.

Go to [Configuration] in [Application Browser], [Hardware Configuration] and [Comm] in this order in "PL7-

07", and perform the communication settings as below.

| Setup Items       | Setup Description |
|-------------------|-------------------|
| CHANNEL           | CHANNEL 0         |
|                   | UNI-TELWAY LINK   |
| Туре              | Master            |
| Trasmission Speed | 19200             |
| Data              | 8 bits            |
| Parity            | Odd               |
| Stop              | 1 bit             |
| Number of Slaves  | 8                 |

#### Notes

 Do not set the address which exceeds "Number of Slaves" on External Device in Server Address and Clients Address. If you set the address which exceeds "Number of Slaves" in Server Address and Clients Address, timeout error will occur, which disables the communication with the External Device. In addition, when you connect many client devices (Display/External Device) on the same serial network, set the longer timeout on the Display.

## 3.5 Setting Example 5

Setting of GP-Pro EX

♦ Communication Settings

To display the setting screen, select [Device/PLC Settings] from [System setting window] in workspace.

| Maker Schneider        | Electric Industries                        | Series Uni-Telway               | Change Device/PLC<br>Port COM1 |
|------------------------|--------------------------------------------|---------------------------------|--------------------------------|
| Text Data Mode         | 1 <u>Change</u>                            |                                 |                                |
| ommunication Settings  |                                            |                                 |                                |
| SIO Type               | C RS232C                                   | RS422/485(2wire)      RS422/485 | 5(4wire)                       |
| Speed                  | 19200                                      | -                               |                                |
| Data Length            | O 7                                        | © 8                             |                                |
| Parity                 | C NONE                                     | C EVEN ODD                      |                                |
| Stop Bit               | € 1                                        | O 2                             |                                |
| Flow Control           | 🖸 NONE                                     | O ER(DTR/CTS) O XON/XOFF        |                                |
| Timeout                | 3 +                                        | (sec)                           |                                |
| Client Address         |                                            |                                 |                                |
| Ne. of Consecution     | ua Addrasa                                 |                                 |                                |
| No. or Consecuti       | ve Address                                 |                                 |                                |
| RI / VCC               | © RI                                       | O VCC                           |                                |
| In the case of RS      | 6232C, you can sel<br>or Supply). If you y | ect the 9th pin to RI (Input)   |                                |
| Isolation Unit, ple    | ease select it to VCC                      |                                 | Default                        |
| evice-Specific Setting | s                                          |                                 |                                |
|                        |                                            |                                 |                                |

#### Device Setting

To display the setting screen, click I ([Setting]) of External Device you want to set from [Device-Specific Settings] of [Device/PLC Settings].

When [Allowable No. of Device/PLCs] is multiple, you can click if from [Device-Specific Settings] of [Device/PLC Settings] to add External Device which is available to set.

| C1                                                                                                |                                                                                |
|---------------------------------------------------------------------------------------------------|--------------------------------------------------------------------------------|
| Address                                                                                           |                                                                                |
| Network                                                                                           | 0 🔹                                                                            |
| Station                                                                                           | 254 ;                                                                          |
| Gate                                                                                              | 0 +                                                                            |
| Selector                                                                                          |                                                                                |
| Connection Pt. / Module                                                                           | 254 🚦                                                                          |
| Reference / Channel                                                                               | 0 📫                                                                            |
| Communication Optimization                                                                        |                                                                                |
| Preferred Frame Length                                                                            | <ul> <li>Maximum Possible</li> </ul>                                           |
|                                                                                                   | C 128 Bytes                                                                    |
|                                                                                                   | C 32 Bytes                                                                     |
|                                                                                                   | C Minimum Possible                                                             |
| Bit manipulation [set/reset] to In                                                                | ternal Device                                                                  |
| Rest of the bits in this device                                                                   | 🔿 Clear                                                                        |
|                                                                                                   | O not clear                                                                    |
| Note on when selecting "Do n<br>If the ladder program writes da<br>the read/write process, the re | ot clear'':<br>ata to Internal Device during<br>sulting data may be incorrect. |
| Variables                                                                                         |                                                                                |
| Double Word word order                                                                            | Low word first                                                                 |
|                                                                                                   | Default                                                                        |
|                                                                                                   |                                                                                |

## Setting of External Device

Use the ladder software "PL7-07" for communication settings on External Device.

Go to [Configuration] in [Application Browser], [Hardware Configuration] and [Comm] in this order in "PL7-

07", and perform the communication settings as below.

| Setup Items       | Setup Description                |
|-------------------|----------------------------------|
|                   | CHANNEL 1                        |
| CHANNEL           | TSX SCP 114 RS485 MP PCMCIA CARD |
|                   | UNI-TELWAY LINK                  |
| Туре              | Master                           |
| Trasmission Speed | 19200                            |
| Data              | 8 bits                           |
| Parity            | Odd                              |
| Stop              | 1 bit                            |
| Number of Slaves  | 8                                |

#### Notes

Do not set the address which exceeds "Number of Slaves" on External Device in Server Address and Clients Address. If you set the address which exceeds "Number of Slaves" in Server Address and Clients Address, timeout error will occur, which disables the communication with the External Device. In addition, when you connect many client devices (Display/External Device) on the same serial network, set the longer timeout on the Display.

## 4 Setup Items

Set communication settings of Display with GP-Pro EX or in offline mode of Display.

The setting of each parameter must be identical to that of External Device.

<sup>(37)</sup> "3 Example of Communication Setting" (page 10)

## 4.1 Setup Items in GP-Pro EX

## Communication Settings

To display the setting screen, select [Device/PLC Settings] from [System setting window] in workspace.

| Device/PLC 1            |                      |                                  |                                          |
|-------------------------|----------------------|----------------------------------|------------------------------------------|
| Summary                 |                      |                                  | Change Device/PLC                        |
| Maker Schneider         | Electric Industries  | Series Uni-Telway                | Port COM1                                |
| Text Data Mode          | 1 <u>Change</u>      |                                  |                                          |
| Communication Settings  |                      |                                  |                                          |
| SIO Type                | RS232C               | C RS422/485(2wire) C RS422/485(4 | 4wire)                                   |
| Speed                   | 19200                | -                                |                                          |
| Data Length             | O 7                  | © 8                              |                                          |
| Parity                  | C NONE               | O EVEN O ODD                     |                                          |
| Stop Bit                | € 1                  | C 2                              |                                          |
| Flow Control            | 💿 NONE               | O ER(DTR/CTS) O XON/XOFF         |                                          |
| Timeout                 | 3 📫                  | (sec)                            |                                          |
| Client Address          |                      | 4                                |                                          |
| Ma at Causa with        |                      |                                  |                                          |
| No. of Consecuti        | /e Address           |                                  |                                          |
| RI / VCC                | I BI                 | ○ VCC                            |                                          |
| In the case of RS       | 232C, you can sel    | ect the 9th pin to RI (Input)    |                                          |
| Isolation Unit, ple     | ase select it to VCI | 2. E                             | Default                                  |
| Device-Specific Setting | 3                    |                                  |                                          |
| Allowable No. of D      | evice/PLCs 16 Ur     | iit(s) 🔢                         |                                          |
| No. Device N            | lame                 | Settings                         |                                          |
| 👗 1  PLC1               |                      | INetwork=0,Station=254,Gate=0,Se | elector=0,Connection Pt. / Module=254,Re |

| Setup Items                              | Setup Description                                                                                                    |
|------------------------------------------|----------------------------------------------------------------------------------------------------|
| SIO Type                                 | Select the SIO type to communicate with the External Device.                                                                                                    |
| Speed                                    | Select speed between the External Device and the Display.                                                                                                    |
| Data Length                              | Display data length.                                                                                                    |
| Parity                                   | Select how to check parity.                                                                                                    |
| Stop Bit                                 | Select stop bit length.                                                                                                    |
| Flow Control                             | Display the communication control method to prevent overflow of transmission and reception data.                                                                                                    |
| Timeout                                  | Use an integer from 1 to 127 to enter the time (s) for which the Display waits for the response from the External Device.                                                                                                 |
| Client Address                           | Use an integer from 1 to 98 to enter the client address (source address).                                                                                                    |
| No. of Consecutive Address <sup>*1</sup> | Use an integer 1 to 5 to enter the No. of consecutive address.                                                                                                    |
| RI/VCC                                   | You can switch RI/VCC of the 9th pin when you select RS232C for SIO type.<br>It is necessary to change RI/5V by changeover switch of IPC when connect with<br>IPC. Please refer to the manual of the IPC for more detail. |

\*1 Set the value of "Client address + Consecutive address number - 1" to 98 or less. Address which exceeds 98 is not used because it is not polled from the master.

#### Device Setting

To display the setting screen, click I ([Setting]) of External Device you want to set from [Device-Specific Settings] of [Device/PLC Settings].

When [Allowable No. of Device/PLCs] is multiple, you can click if from [Device-Specific Settings] of [Device/PLC Settings] to add External Device which is available to set.

| 💣 Individual Device Setti                                                                        | ines 🗙                                                                           |
|--------------------------------------------------------------------------------------------------|----------------------------------------------------------------------------------|
| PLC1                                                                                             |                                                                                  |
| Address                                                                                          |                                                                                  |
| Network                                                                                          | 0 📫                                                                              |
| Station                                                                                          | 254                                                                              |
| Gate                                                                                             | 0 📫                                                                              |
| Selector                                                                                         |                                                                                  |
| Connection Pt. / Module                                                                          | 254                                                                              |
| Reference / Channel                                                                              | 0 🔹                                                                              |
| Communication Optimization                                                                       |                                                                                  |
| Preferred Frame Length                                                                           | Maximum Possible                                                                 |
|                                                                                                  | C 128 Bytes                                                                      |
|                                                                                                  | C 32 Bytes                                                                       |
|                                                                                                  | O Minimum Possible                                                               |
| Bit manipulation [set/reset] to Ir                                                               | nternal Device                                                                   |
| Rest of the bits in this device                                                                  | C Clear                                                                          |
|                                                                                                  | Do not clear                                                                     |
| Note on when selecting "Do r<br>If the ladder program writes d<br>the read/write process, the re | not clear" :<br>ata to Internal Device during<br>isulting data may be incorrect. |
| Variables                                                                                        |                                                                                  |
| Double Word word order                                                                           | Low word first                                                                   |
|                                                                                                  | Default                                                                          |
| C                                                                                                | OK ( <u>D</u> ) Cancel                                                           |

| Setup Items                          | Setup Description                                                                                                    |
|--------------------------------------|----------------------------------------------------------------------------------------------------|
| Network                              | Enter the Network No. of the destination External Device.                                                                                            |
| Station                              | Enter the station No. in the network.                                                                                                    |
| Gate                                 | Enter the gate No. in the network.                                                                                                    |
| Selector                             | Enter the connected communication channel. This item becomes available only when the gate value is "8."                                              |
| Connection Pt./Module                | Enter the connection point in case of Level 6 Addressing, and enter the module number in case of Level 5 Addressing.                                 |
| Reference/Channel                    | Enter the reference in case of Level 6 Addressing, and enter the channel in case of Level 5 Addressing.                                              |
| Preferred Frame Length               | Specify the frame length.                                                                                                    |
| Rest of the bits in this device      | From "Clear" or "Do not clear", select treatment of the rest of the bits in the same word when the bit manipulation to Internal Device is performed. |
| Double Word word order <sup>*1</sup> | Specify the word order when displaying the 16-bit device in 32-bit.                                                                                  |
| *1 When you change the w             | ord order, set all devices in the screen data again.                                                                                                 |

## 4.2 Setup Items in Offline Mode

## NOTE

• Refer to the Maintenance/Troubleshooting guide for information on how to enter offline mode or about the operation.

- Cf. Maintenance/Troubleshooting Guide "Offline Mode"
- The number of the setup items to be displayed for 1 page in the offline mode depends on the Display in use. Please refer to the Reference manual for details.

#### Communication Settings

To display the setting screen, touch [Device/PLC Settings] from [Peripheral Settings] in offline mode. Touch the External Device you want to set from the displayed list.

| Comm.      | Device                                                                                                    | Option                                        |                                    |                        |
|------------|----------------------------------------------------------------------------------------------------|-----------------------------------------------|------------------------------------|------------------------|
|            |                                                                                                    |                                               |                                    |                        |
| Uni-Telway |                                                                                                    |                                               | [COM1]                             | Page 1/1               |
|            | SIO Type<br>Speed<br>Data Length<br>Parity<br>Stop Bit<br>Flow Control<br>Timeout(s)<br>Client Address<br>No. of Consecuti | RS232C<br>19200<br>8<br>• NONE<br>• 1<br>NONE | €VEN<br>2<br>3<br>4<br>1<br>↓<br>A | • ODD                  |
|            | Exit                                                                                                    |                                               | Back                               | 2006/04/12<br>14:53:43 |

| Setup Items    | Setup Description                                                                                                    |
|----------------|----------------------------------------------------------------------------------------------------|
| SIO Type       | Select the SIO type to communicate with the External Device.                                                              |
| Speed          | Select speed between the External Device and the Display.                                                                 |
| Data Length    | Display data length.                                                                                                    |
| Parity         | Select how to check parity.                                                                                               |
| Stop Bit       | Select stop bit length.                                                                                                   |
| Flow Control   | Display the communication control method to prevent overflow of transmission and reception data.                          |
| Timeout        | Use an integer from 1 to 127 to enter the time (s) for which the Display waits for the response from the External Device. |
| Client Address | Use an integer from 1 to 98 to enter the client address (source address).                                                 |

| Setup Items                      | Setup Description                                              |
|----------------------------------|----------------------------------------------------------------|
| No. of Consecutive <sup>*1</sup> | Use an integer 1 to 5 to enter the No. of consecutive address. |

\*1 Set the value of "Client address + Consecutive address number - 1" to 98 or less. Address which exceeds 98 is not used because it is not polled from the master.

## Device Setting

To display the setting screen, touch [Device/PLC Settings] from [Peripheral Settings]. Touch the External Device you want to set from the displayed list, and touch [Device].

| Comm.      | Device                                                                                                    | Option                                                              |                                                                                         |                        |
|------------|----------------------------------------------------------------------------------------------------|---------------------------------------------------------------------|-----------------------------------------------------------------------------------------|------------------------|
|            |                                                                                                    |                                                                     |                                                                                         |                        |
| Uni-Telway |                                                                                                    |                                                                     | [COM1]                                                                                  | Page 1/1               |
| Devid      | e/PLC Name PL                                                                                                    | 01                                                                  |                                                                                         | -                      |
|            | Network<br>Station<br>Gate<br>Selector<br>Connection Pt./M<br>Reference/Channe<br>Frame Length<br>Bit manipulation<br>Double Word word | lodule<br>Maximum<br>to Internal Dev<br>Rest of b<br>order Low word | 0 V A<br>254 V A<br>0 V A<br>254 V A<br>0 V A<br>Possible V<br>its in word are<br>first | not cleared            |
|            | Exit                                                                                                    |                                                                     | Back                                                                                    | 2006/04/12<br>14:53:45 |

| Setup Items                            | Setup Description                                                                                                    |
|----------------------------------------|----------------------------------------------------------------------------------------------------|
| Device/PLC Name                        | Select the External Device for device setting. Device name is a title of External Device set with GP-Pro EX.(Initial value [PLC1])                                                                                                    |
| Network                                | Enter the Network No. of the destination External Device.                                                                                                    |
| Station                                | Enter the station No. in the network.                                                                                                    |
| Gate                                   | Enter the gate No. in the network.                                                                                                    |
| Selector                               | Enter the connected communication channel. This item becomes available only when the gate value is "8."                                                                                                    |
| Connection Pt./Module                  | Enter the connection point in case of Level 6 Addressing, and enter the module number in case of Level 5 Addressing.                                                                                                    |
| Reference/Channel                      | Enter the reference in case of Level 6 Addressing, and enter the channel in case of Level 5 Addressing.                                                                                                    |
| Frame Length                           | Specify the frame length.                                                                                                    |
| Bit manipulation to<br>Internal Device | From "Rest of bits in word are cleared" or "Rest of bits in word are not cleared", display treatment of the rest of the bits in the same word when the bit manipulation to Internal Device is performed. (Not available to set in offline mode.) |
| Double Word word order                 | The word order when displaying the 16-bit device in 32-bit is displayed. You cannot change the word order in [Device Setting] in offline mode.                                                                                                   |

## Option

To display the setting screen, touch [Device/PLC Settings] from [Peripheral Settings]. Touch the External Device you want to set from the displayed list, and touch [Option].

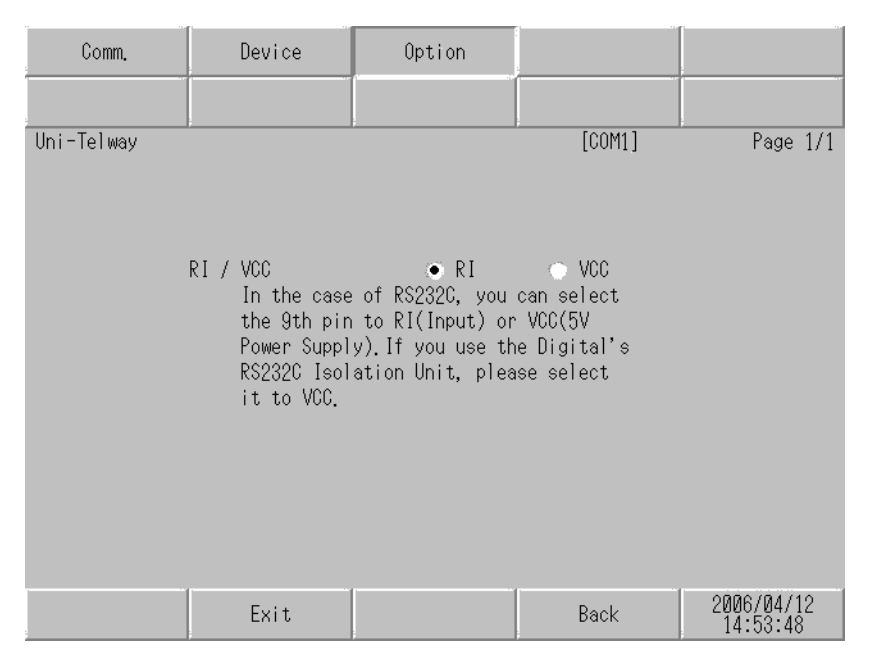

| Setup Items | Setup Description                                                                                                    |
|-------------|----------------------------------------------------------------------------------------------------|
| RI/VCC      | You can switch RI/VCC of the 9th pin when you select RS232C for SIO type.<br>It is necessary to change RI/5V by changeover switch of IPC when connect with IPC.<br>Please refer to the manual of the IPC for more detail. |

NOTE

• GP-4100 series do not have the [Option] setting in the offline mode.

## 5 Cable Diagram

The cable diagram shown below may be different from the cable diagram recommended by Schneider Electric Industries. Please be assured there is no operational problem in applying the cable diagram shown in this manual.

- The FG pin of the main body of External Device must be D-class grounded. Please refer to the manual of External Device for more details.
- SG and FG are connected inside Display. When connecting SG to External Device, design the system not to form short-circuit loop.
- Connect the isolation unit, when communication is not stabilized under the influence of a noise etc..

#### Cable Diagram 1

| Display<br>(Connection Port)                             |    | Cable                                                                                    | Notes |
|----------------------------------------------------------|----|------------------------------------------------------------------------------------------|-------|
| GP3000 (COM1)<br>ST (COM1)<br>IPC <sup>*1</sup><br>PC/AT | 1A | Cable by Schneider Electric Industries<br>TSX PCX 1031 (2.5m)                            |       |
| GP-4105 (COM1)                                           | 1B | User-created cable<br>+<br>Cable by Schneider Electric Industries<br>TSX PCX 1031 (2.5m) |       |

\*1 Only the COM port which can communicate by RS-232C can be used.

IPC COM Port (page 7)

1A)

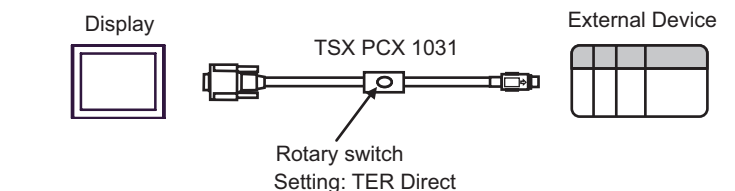

1B)

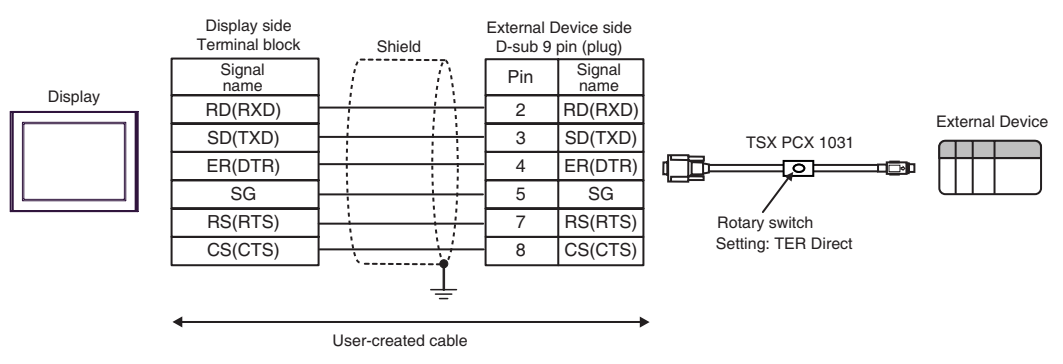

## Cable Diagram 2

| Display<br>(Connection Port)                                               |          | Cable                                                                                                    | Notes                                       |
|----------------------------------------------------------------------------|----------|----------------------------------------------------------------------------------------------------|---------------------------------------------|
| GP3000 <sup>*1</sup> (COM1)<br>AGP-3302B (COM2)<br>ST <sup>*2</sup> (COM2) | 2A<br>2B | COM port conversion adapter by Pro-face<br>CA3-ADPCOM-01<br>+<br>Terminal block conversion adapter<br>by Pro-face<br>CA3-ADPTRM-01<br>+<br>User-created cable<br>User-created cable                                        |                                             |
|                                                                            | 20       | Online adapter by Dra face                                                                                                    |                                             |
| GP3000 <sup>*3</sup> (COM2)                                                | 2C<br>2D | Online adapter by Pro-face<br>CA4-ADPONL-01<br>+<br>Terminal block conversion adapter<br>by Pro-face<br>CA3-ADPTRM-01<br>+<br>User-created cable<br>Online adapter by Pro-face<br>CA4-ADPONL-01<br>+<br>User-created cable | The cable length<br>must be 10m or<br>less. |
| IPC <sup>*4</sup>                                                          | 2E<br>2F | COM port conversion adapter by Pro-face<br>CA3-ADPCOM-01<br>+<br>Terminal block conversion adapter<br>by Pro-face<br>CA3-ADPTRM-01<br>+<br>User-created cable<br>User-created cable                                        |                                             |
| GP-4106 (COM1)                                                             | 2G       | User-created cable                                                                                                    |                                             |
| GP-4107 (COM1)                                                             | 2H       | User-created cable                                                                                                    |                                             |

\*1 All GP3000 models except AGP-3302B

\*2 All ST models except AST-3211A and AST-3302B

\*3 All GP3000 models except GP-3200 series and AGP-3302B

\*4 Only the COM port which can communicate by RS-422/485 (2 wire) can be used.

IPC COM Port (page 7)

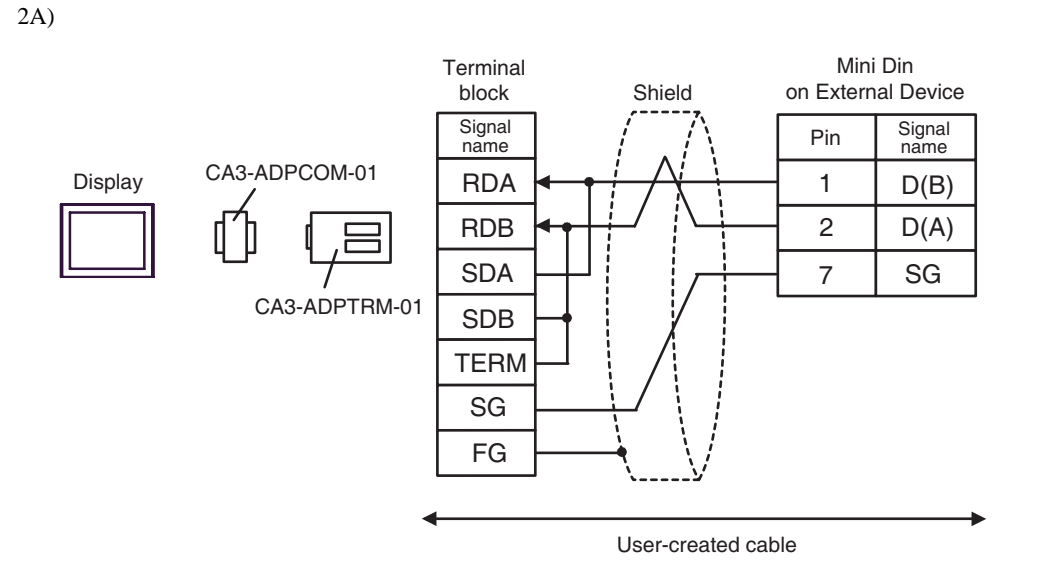

2B)

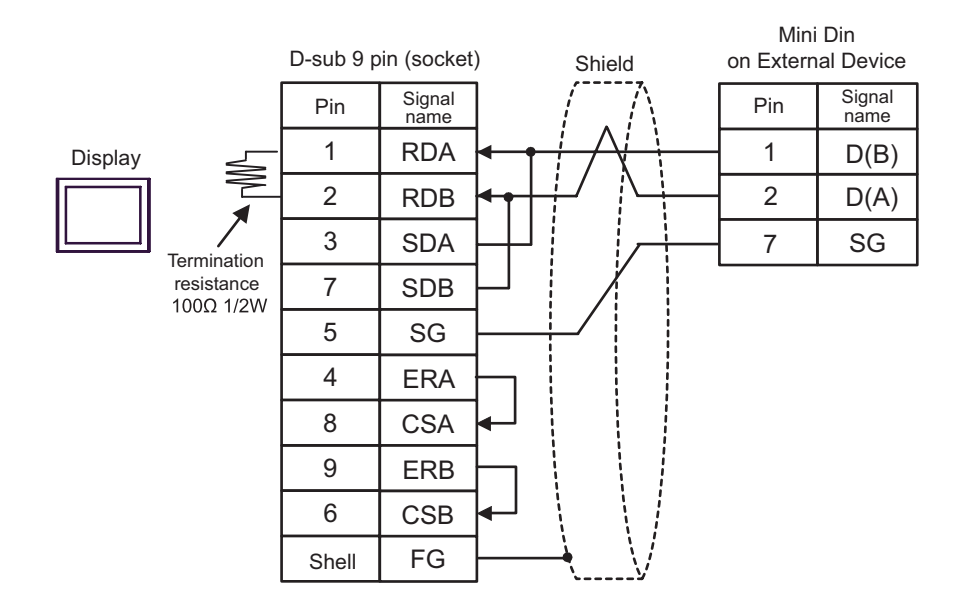

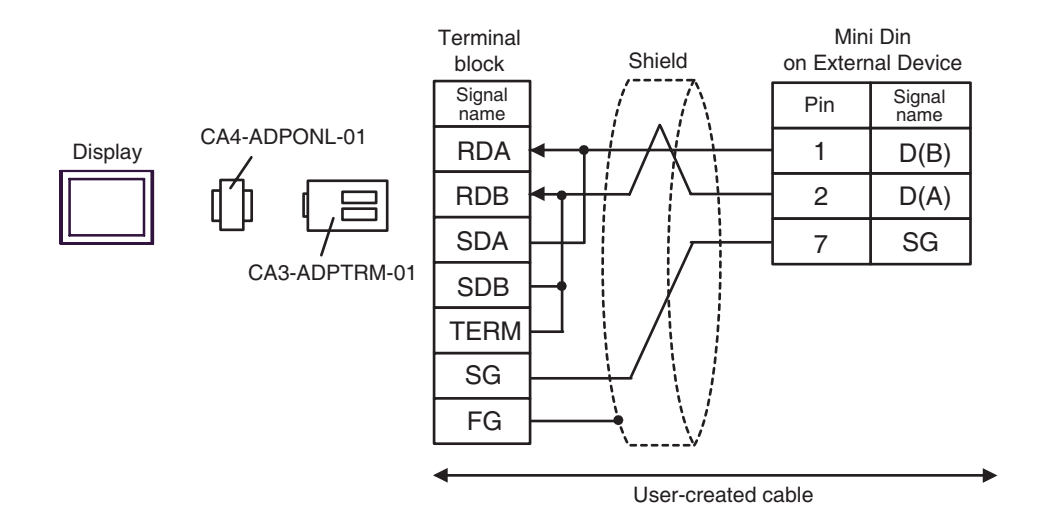

2D)

2C)

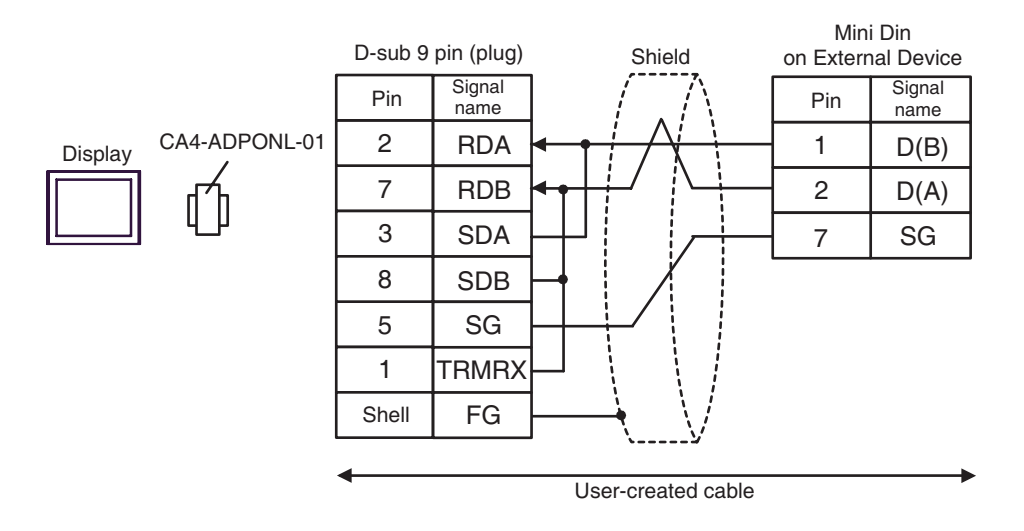

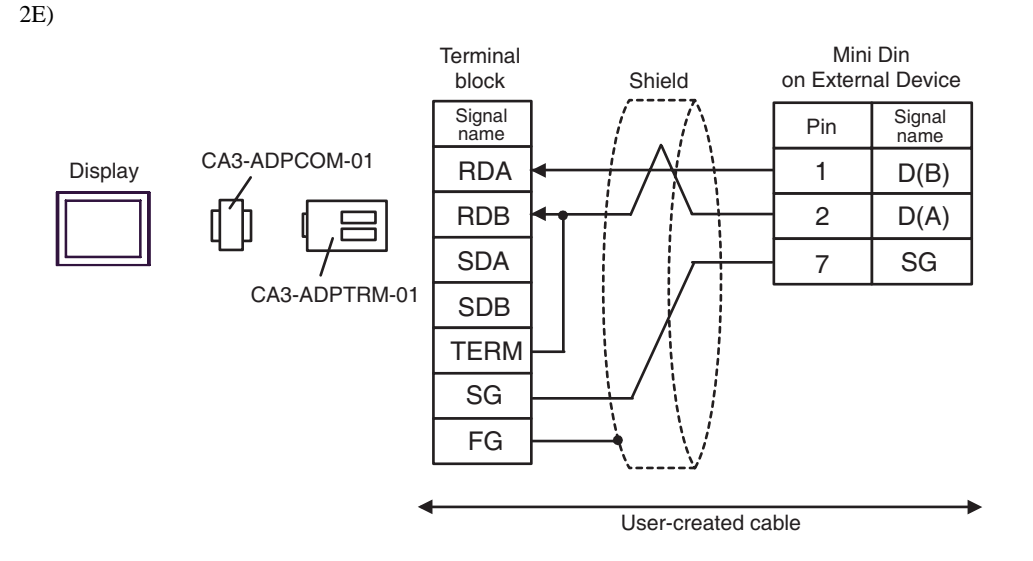

2F)

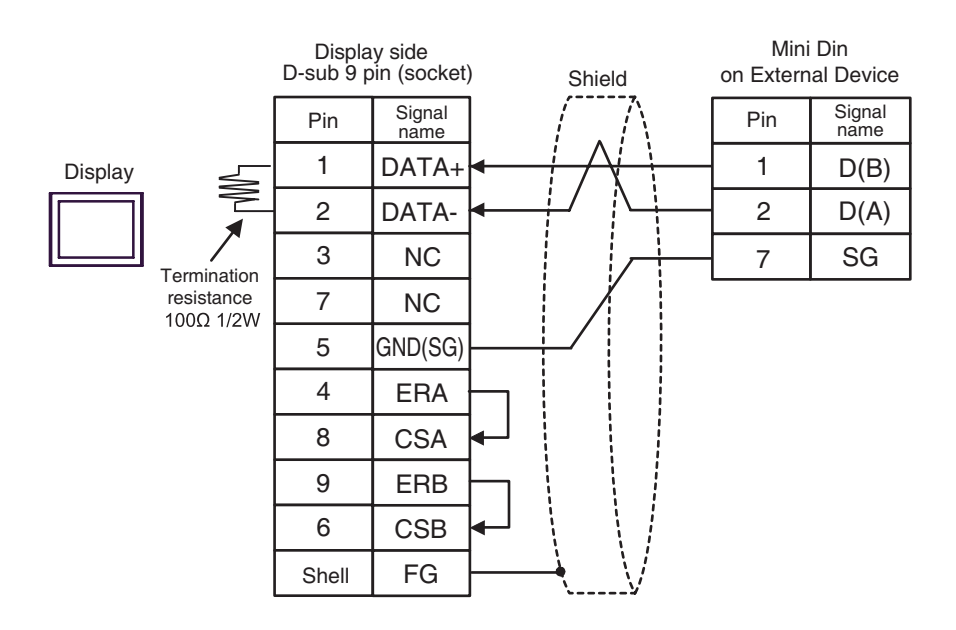

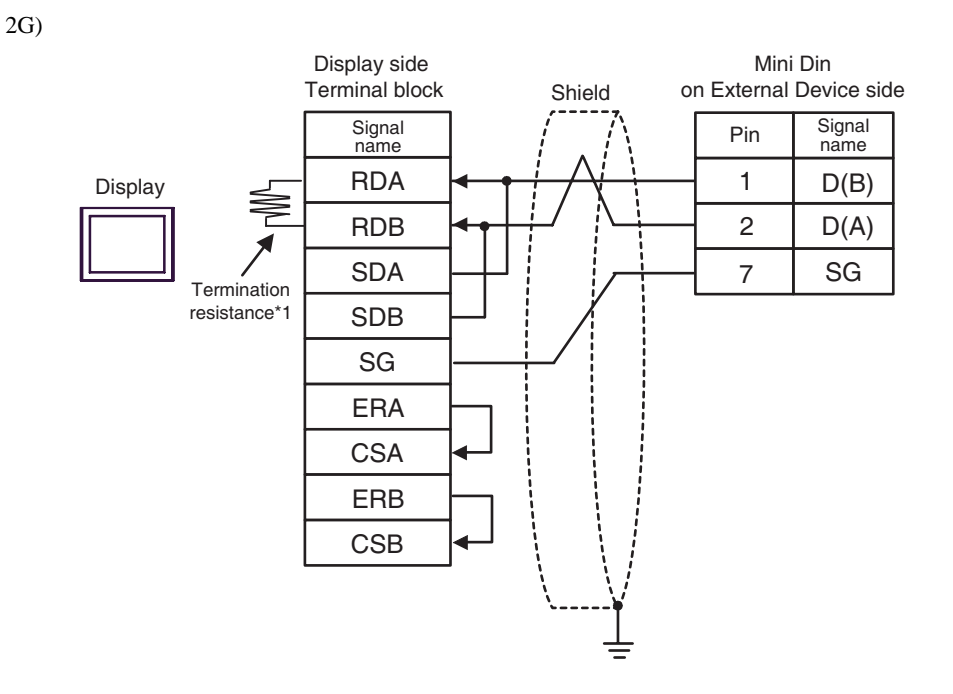

\*1 The resistance in the Display is used as the termination resistance. Set the value of the DIP Switch on the rear of the Display as shown in the table below.

| DIP Switch No. | Set Value |
|----------------|-----------|
| 1              | OFF       |
| 2              | OFF       |
| 3              | ON        |
| 4              | ON        |

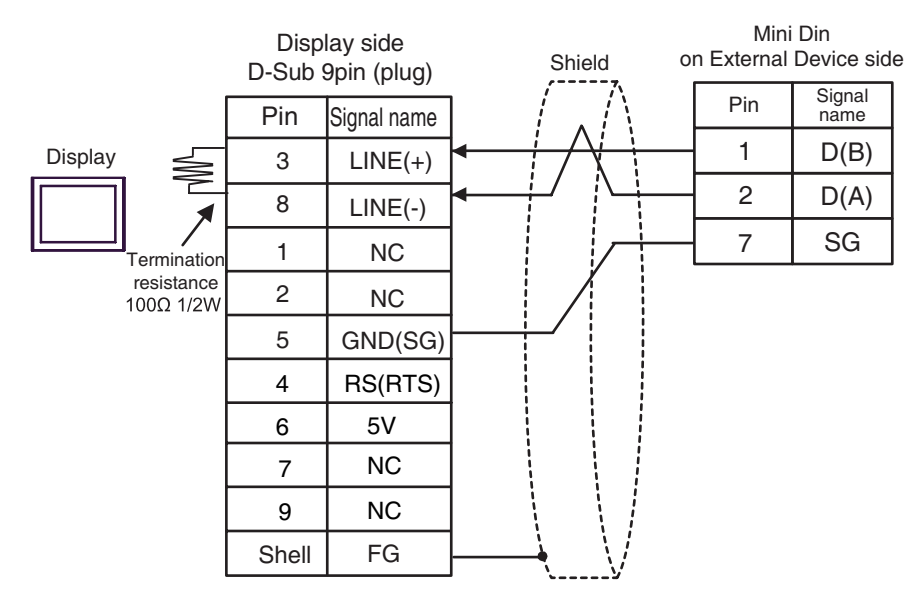

| IMPORTANT | <ul> <li>The 5V output (Pin #6) on the GP-4107 is the power for the Siemens AG's</li> </ul> |
|-----------|---------------------------------------------------------------------------------------------|
|           | PROFIBUS connector. Do not use it for other devices.                                        |
|           |                                                                                             |
| NOTE      | • In COM on the GP-4107, the SG and FG terminals are isolated.                              |

## Cable Diagram 3

| Display<br>(Connection Port)                                               | Cable    |                                                                                                    | Notes                                       |
|----------------------------------------------------------------------------|----------|----------------------------------------------------------------------------------------------------|---------------------------------------------|
| GP3000 <sup>*1</sup> (COM1)<br>AGP-3302B (COM2)<br>ST <sup>*2</sup> (COM2) | 3A<br>3B | COM port conversion adapter by Pro-face<br>CA3-ADPCOM-01<br>+<br>Terminal block conversion adapter<br>by Pro-face<br>CA3-ADPTRM-01<br>+<br>User-created cable                                                              |                                             |
|                                                                            | 50       |                                                                                                    |                                             |
| GP3000 <sup>*3</sup> (COM2)                                                | 3C<br>3D | Online adapter by Pro-face<br>CA4-ADPONL-01<br>+<br>Terminal block conversion adapter<br>by Pro-face<br>CA3-ADPTRM-01<br>+<br>User-created cable<br>Online adapter by Pro-face<br>CA4-ADPONL-01<br>+<br>User-created cable | The cable length<br>must be 10m or<br>less. |
| IPC <sup>*4</sup>                                                          | 3E<br>3F | COM port conversion adapter by Pro-face<br>CA3-ADPCOM-01<br>+<br>Terminal block conversion adapter<br>by Pro-face<br>CA3-ADPTRM-01<br>+<br>User-created cable<br>User-created cable                                        |                                             |
| GP-4106 (COM1)                                                             | 3G       | User-created cable                                                                                                    |                                             |
| GP-4107 (COM1)                                                             | 3H       | User-created cable                                                                                                    |                                             |

\*1 All GP3000 models except AGP-3302B

\*2 All ST models except AST-3211A and AST-3302B

\*3 All GP3000 models except GP-3200 series and AGP-3302B

\*4 Only the COM port which can communicate by RS-422/485 (2 wire) can be used.

IPC COM Port (page 7)

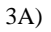

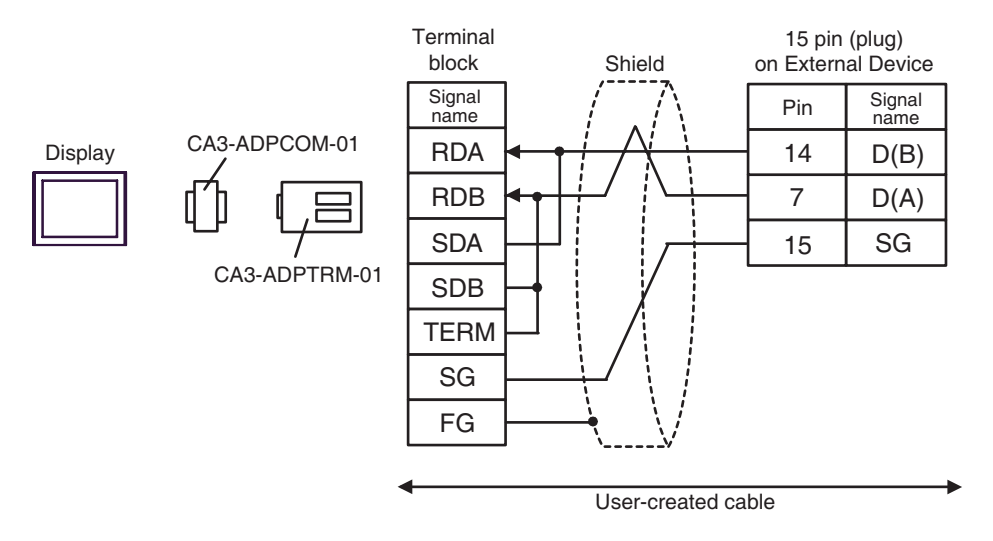

3B)

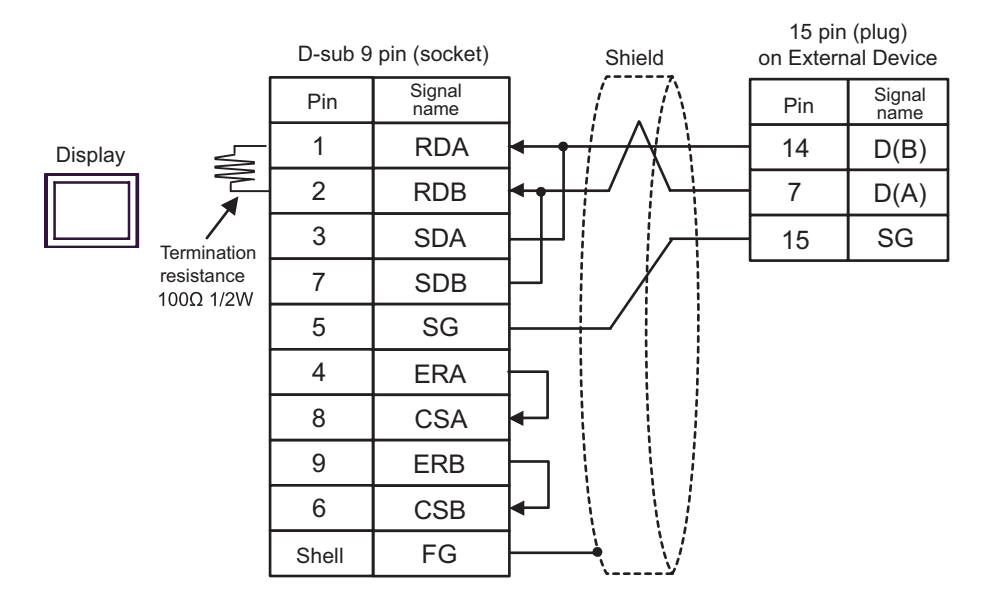

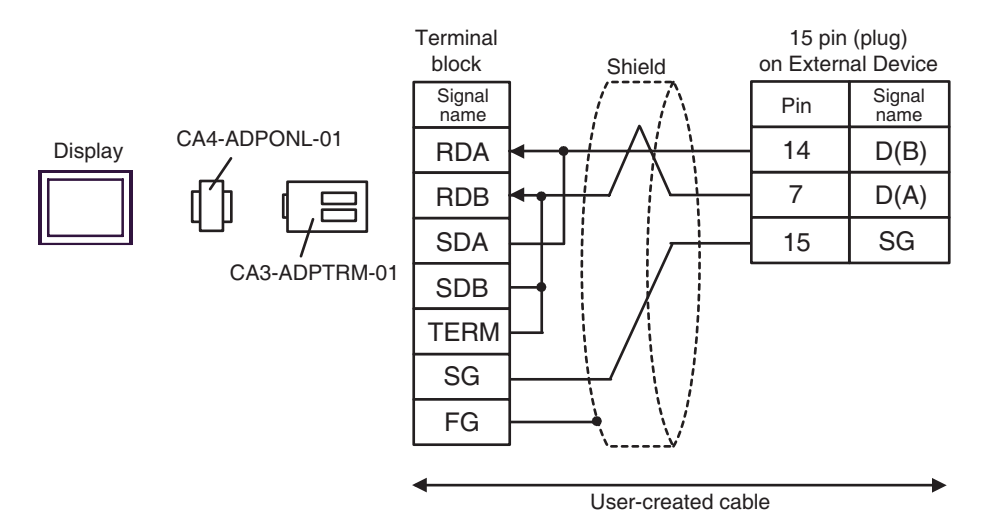

3D)

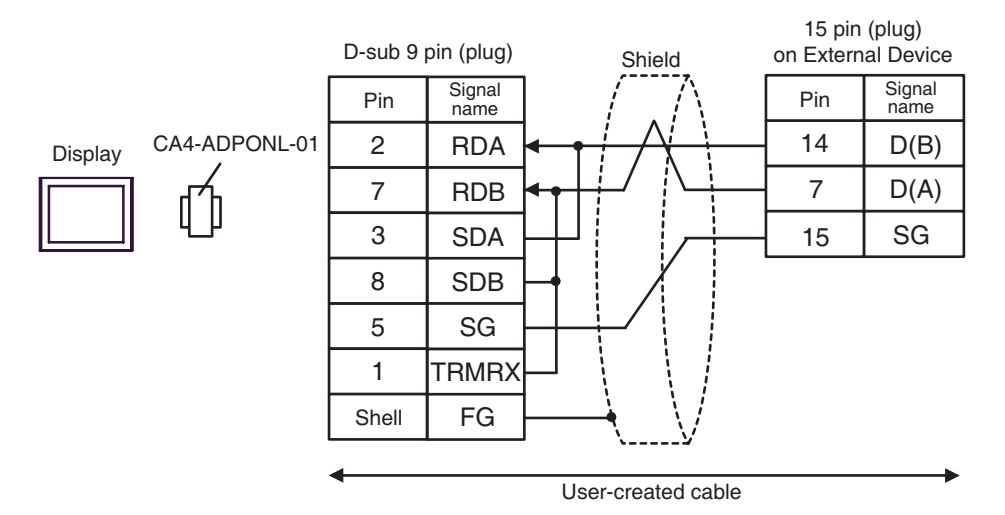

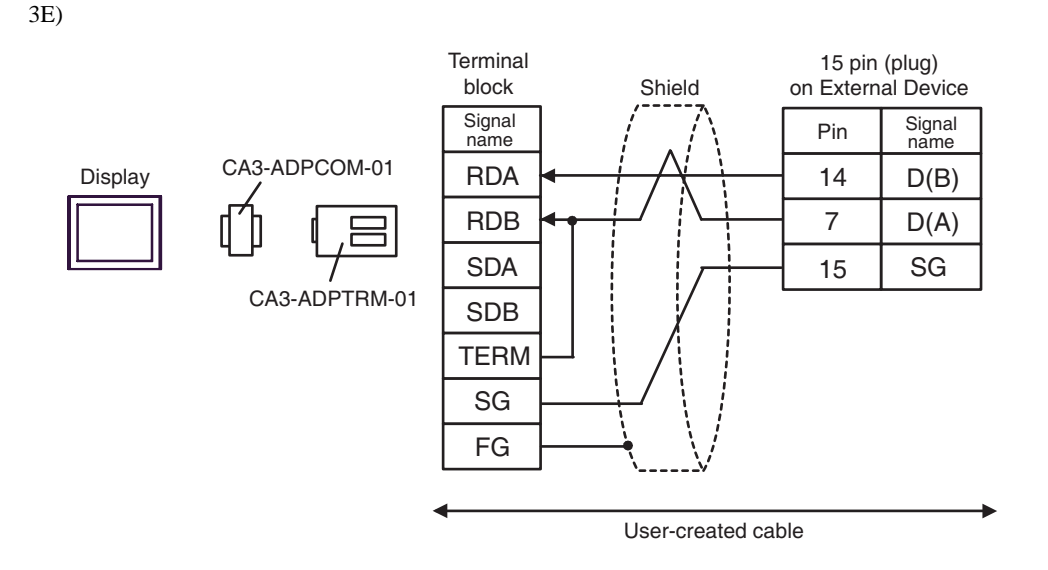

3F)

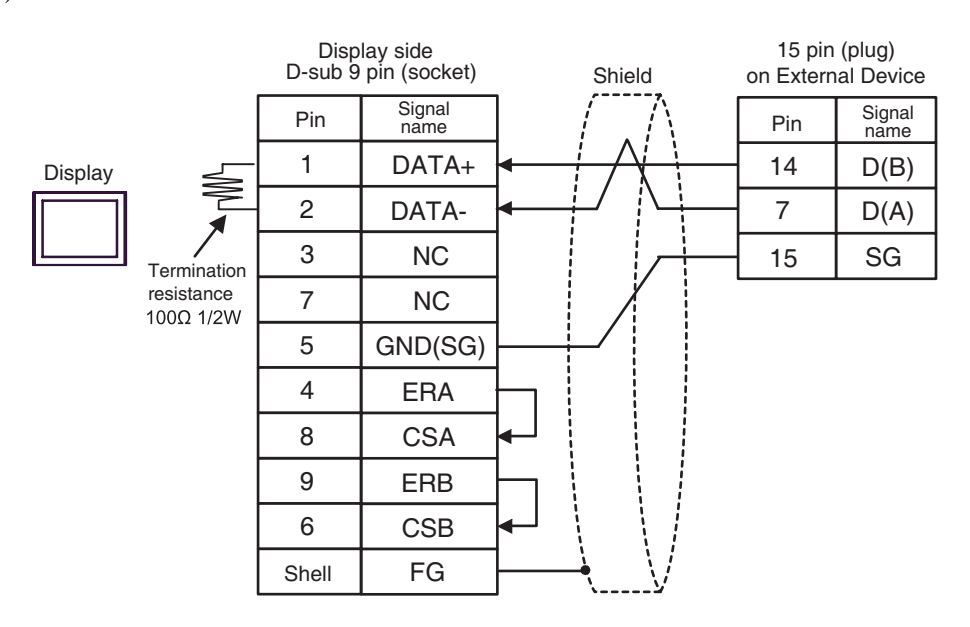

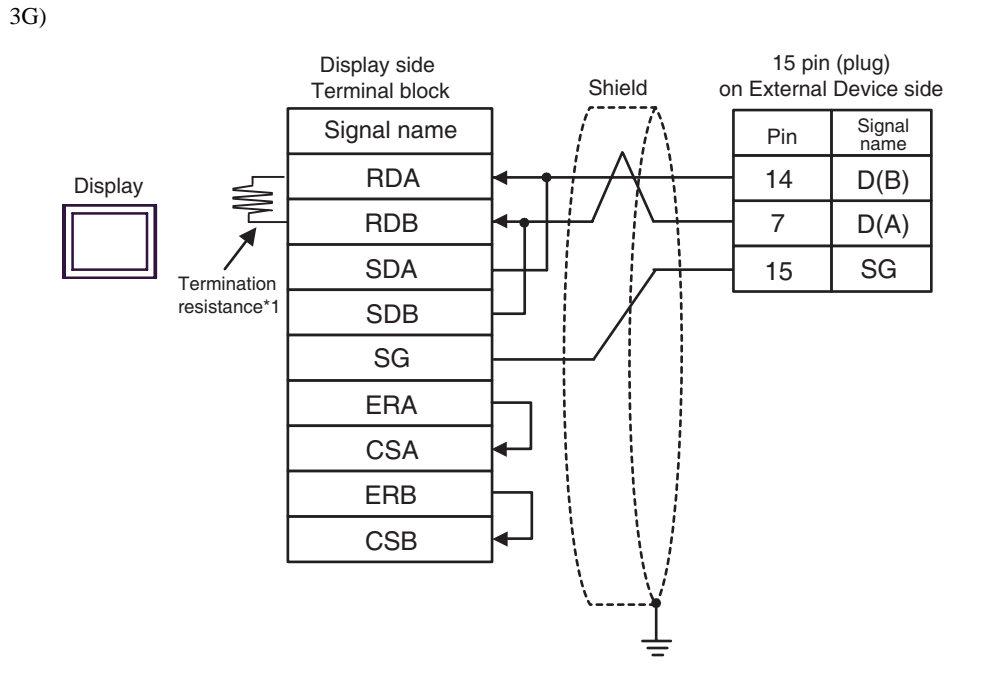

\*1 The resistance in the Display is used as the termination resistance. Set the value of the DIP Switch on the rear of the Display as shown in the table below.

| DIP Switch No. | Set Value |
|----------------|-----------|
| 1              | OFF       |
| 2              | OFF       |
| 3              | ON        |
| 4              | ON        |

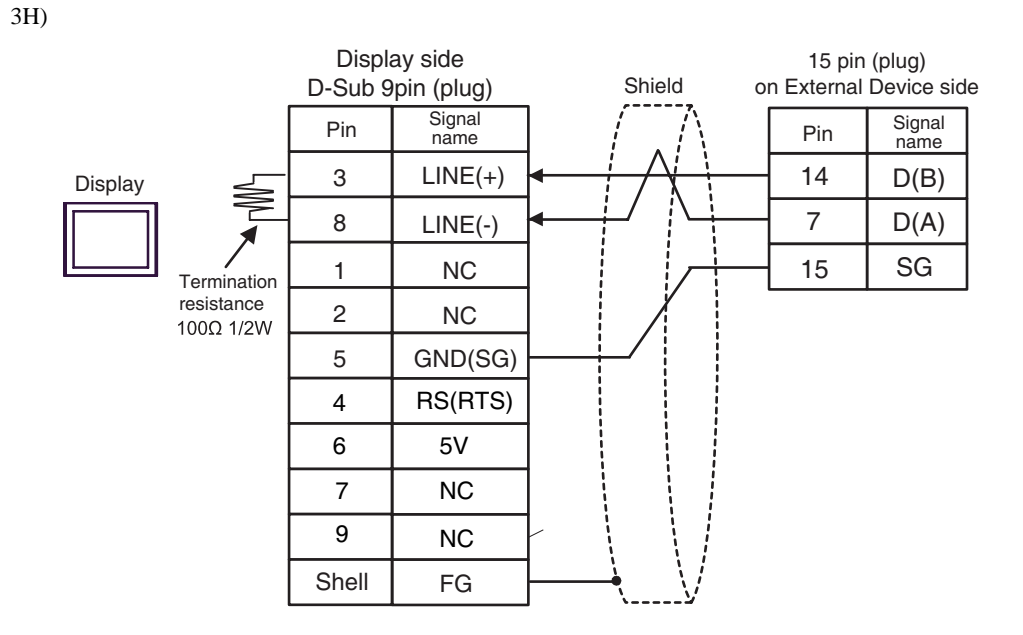

| IMPORTANT | <ul> <li>The 5V output (Pin #6) on the GP-4107 is the power for the Siemens AG's<br/>PROFIBUS connector. Do not use it for other devices.</li> </ul> |
|-----------|----------------------------------------------------------------------------------------------------|
| NOTE      | • In COM on the GP-4107, the SG and FG terminals are isolated.                                                                                       |

## Cable Diagram 4

| Display<br>(Connection Port)                                               |          | Cable                                                                                                    | Notes                                                                                                    |
|----------------------------------------------------------------------------|----------|----------------------------------------------------------------------------------------------------|----------------------------------------------------------------------------------------------------|
| GP3000 <sup>*1</sup> (COM1)<br>AGP-3302B (COM2)<br>ST <sup>*2</sup> (COM2) | 4A       | COM port conversion adapter by Pro-face<br>CA3-ADPCOM-01<br>+<br>Terminal block conversion adapter<br>by Pro-face<br>CA3-ADPTRM-01<br>+<br>Uni-Telway connection cable TSX SCP CU 4030 (3m)<br>by Schneider Electric Industries                                                        |                                                                                                    |
|                                                                            | 4B       | User-created cable<br>+<br>Uni-Telway cable by Schneider Electric Industries<br>TSX SCP CU 4030 (3m)                                                                                                    |                                                                                                    |
| GP3000 <sup>*3</sup> (COM2)                                                | 4C<br>4D | Online adapter by Pro-face<br>CA4-ADPONL-01<br>+<br>Terminal block conversion adapter<br>by Pro-face<br>CA3-ADPTRM-01<br>+<br>Uni-Telway cable by Schneider Electric Industries<br>TSX SCP CU 4030 (3m)<br>Online adapter by Pro-face<br>CA4-ADPONL-01<br>+<br>User-created cable<br>+ | The cable length<br>must be 10m or<br>less.<br>For n:1 connection,<br>you need your own<br>cable for<br>connection<br>between the<br>Displays. |
| IPC <sup>*4</sup>                                                          | 4E       | COM port conversion adapter by Pro-face<br>CA3-ADPCOM-01<br>+<br>Terminal block conversion adapter<br>by Pro-face<br>CA3-ADPTRM-01<br>+<br>Uni-Telway connection cable TSX SCP CU 4030 (3m)<br>by Schneider Electric Industries<br>User-created cable                                  |                                                                                                    |
|                                                                            | 4F       | +<br>Uni-Telway cable by Schneider Electric Industries<br>TSX SCP CU 4030 (3m)<br>User-created cable                                                                                                    |                                                                                                    |
| GP-4106 (COM1)                                                             | 4G       | Uni-Telway cable by Schneider Electric Industries<br>TSX SCP CU 4030 (3m)                                                                                                    |                                                                                                    |

Continues to the next page.

| Display<br>(Connection Port) |    | Cable                                                                                                | Notes                                                                                                    |
|------------------------------|----|----------------------------------------------------------------------------------------------------|----------------------------------------------------------------------------------------------------|
| GP-4107 (COM1)               | 4H | User-created cable<br>+<br>Uni-Telway cable by Schneider Electric Industries<br>TSX SCP CU 4030 (3m) | The cable length<br>must be 10m or<br>less.<br>For n:1 connection,<br>you need your own<br>cable for<br>connection<br>between the<br>Displays. |

\*1 All GP3000 models except AGP-3302B

\*2 All ST models except AST-3211A and AST-3302B

\*3 All GP3000 models except GP-3200 series and AGP-3302B

\*4 Only the COM port which can communicate by RS-422/485 (2 wire) can be used.

IPC COM Port (page 7)

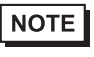

• Line color for both D (A) and SG is white. As SG (red) and SG (white) are twisted pair, as well as D (A) and D (B), you can judge which line is SG or D (A).

#### 4A)

• 1:1 Connection

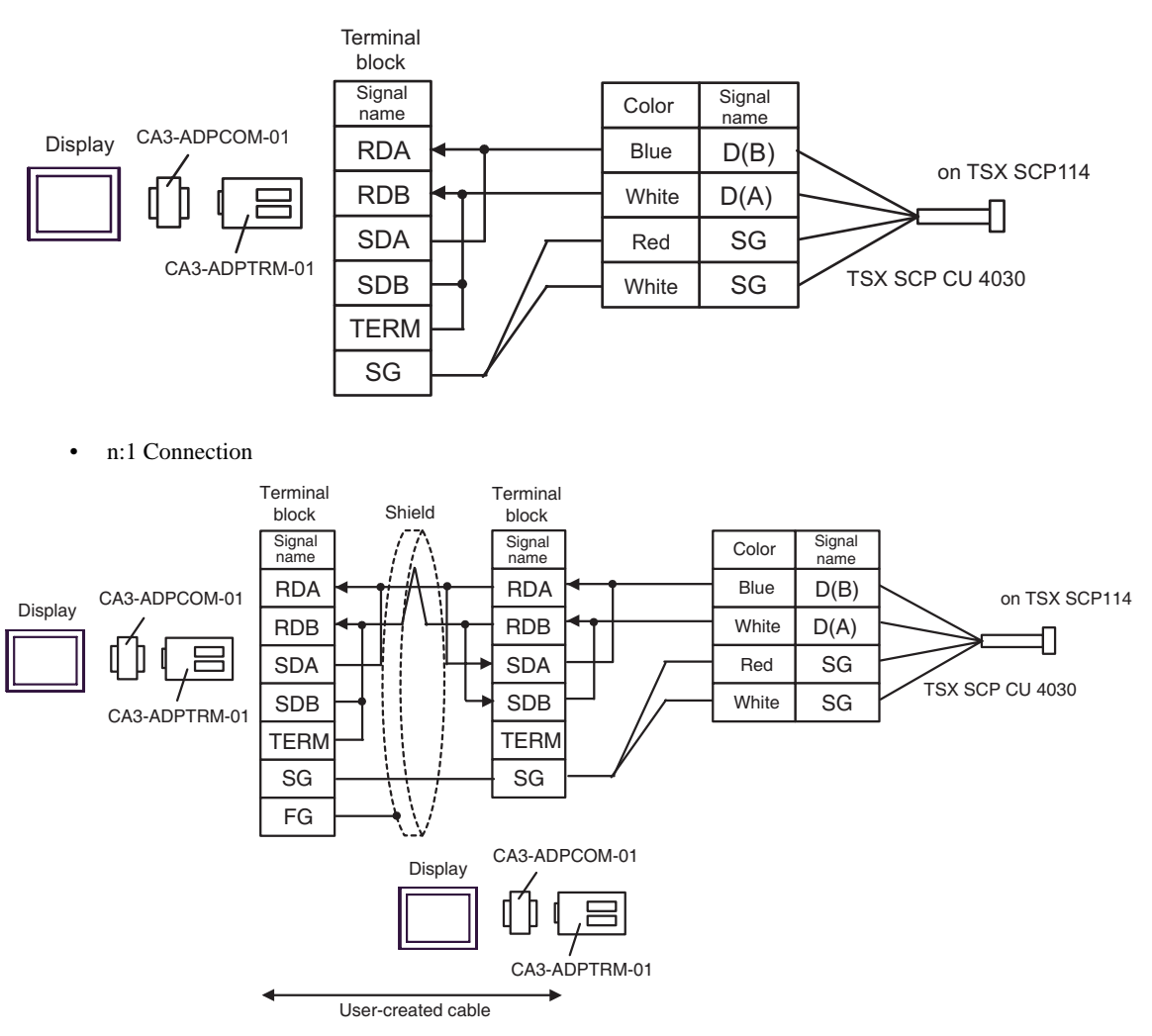

#### 4B)

• 1:1 Connection

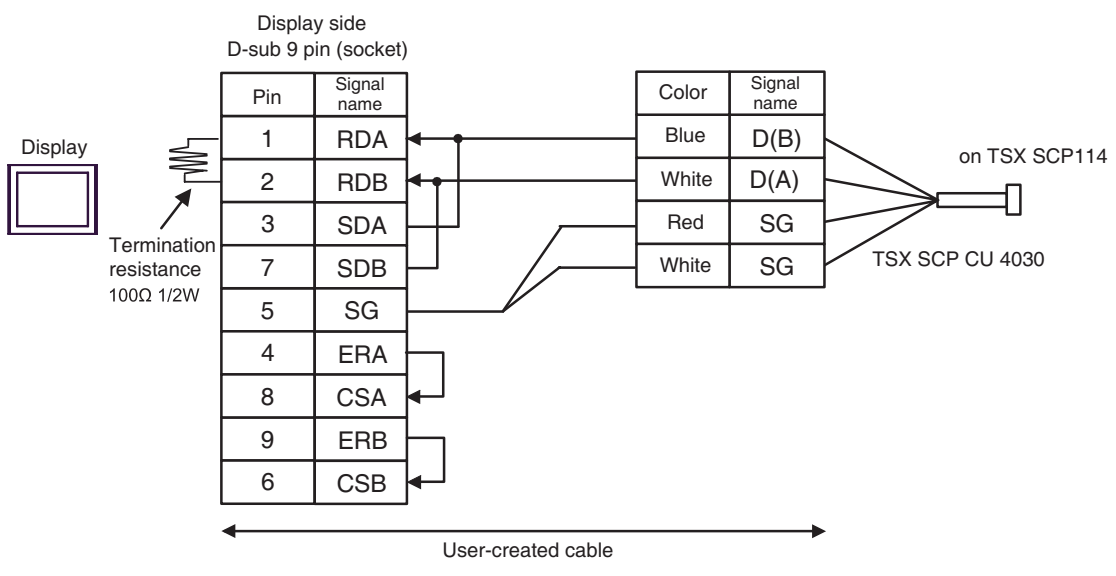

• n:1 Connection

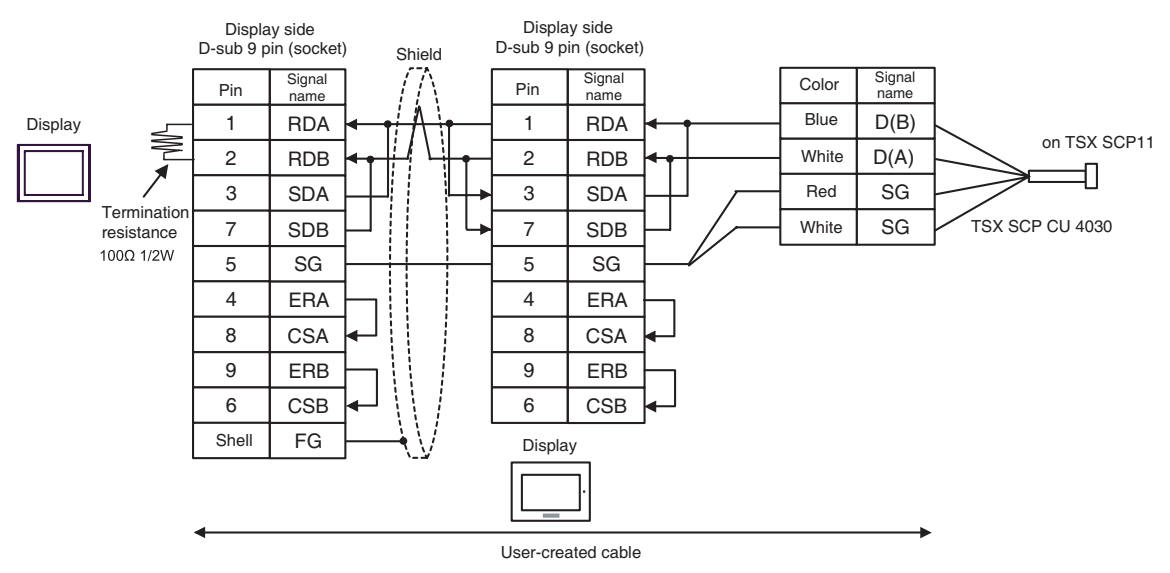

4C)

• 1:1 Connection

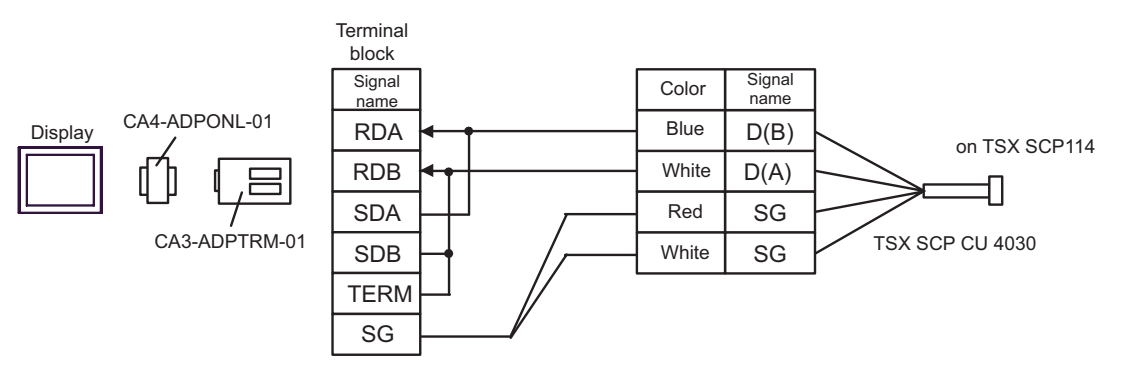

n:1 Connection

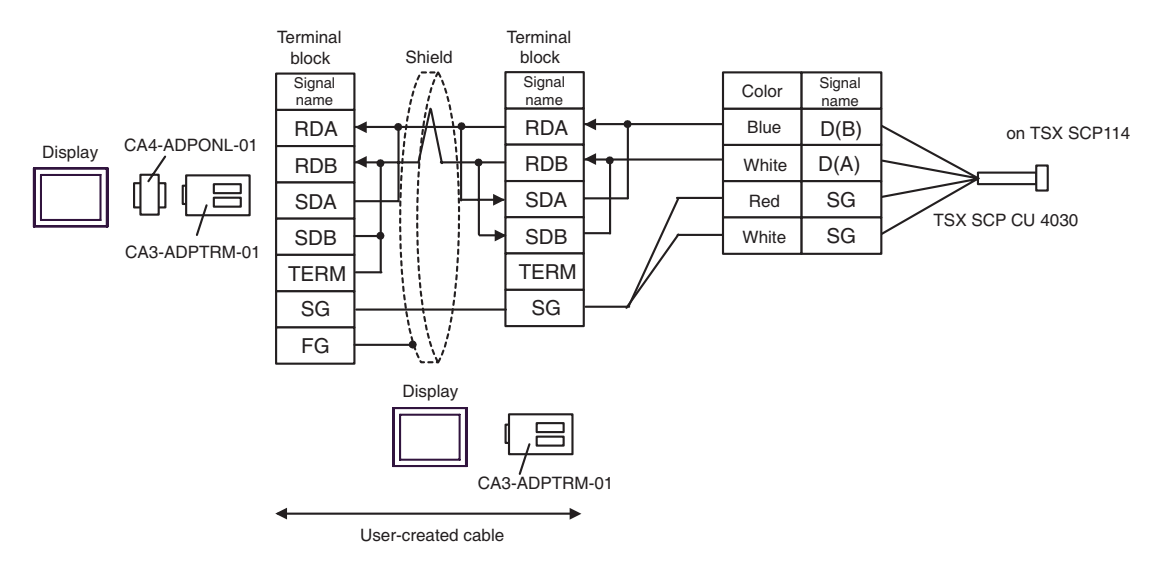

#### 4D)

• 1:1 Connection

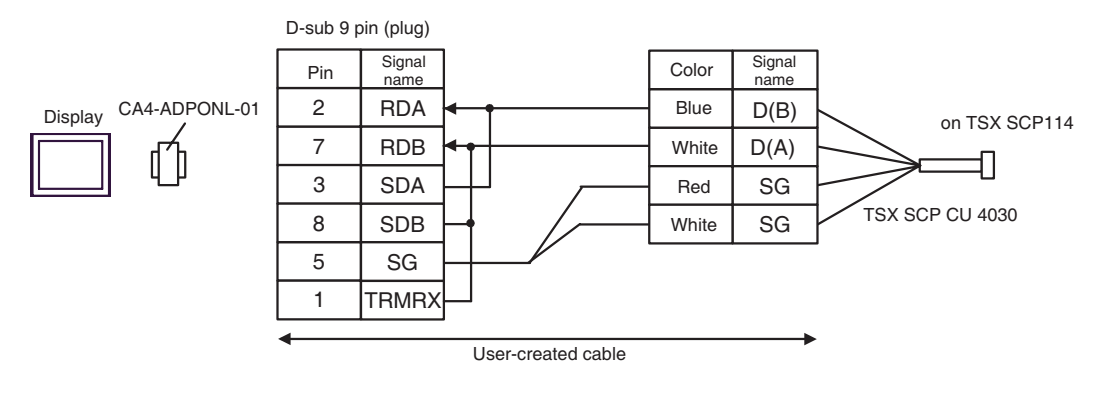

• n:1 Connection

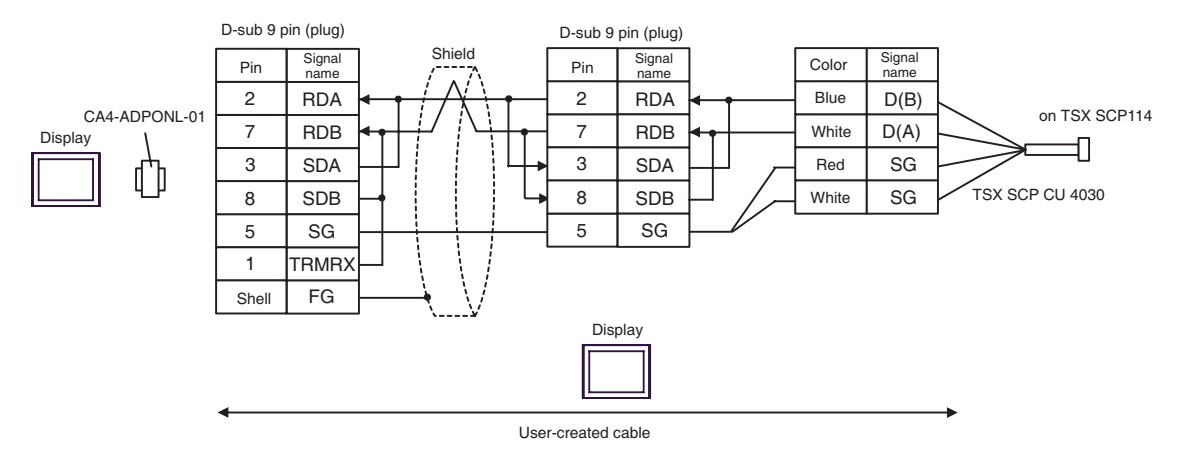

4E)

• 1:1 Connection

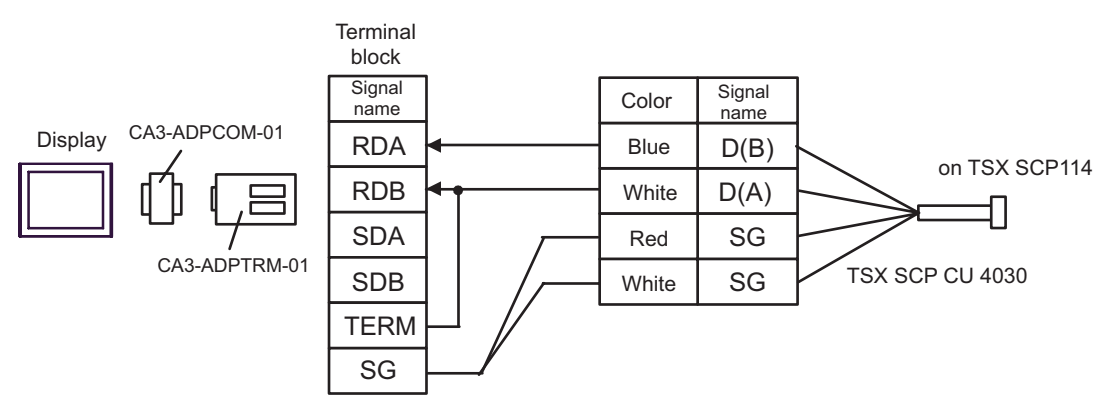

• n:1 Connection

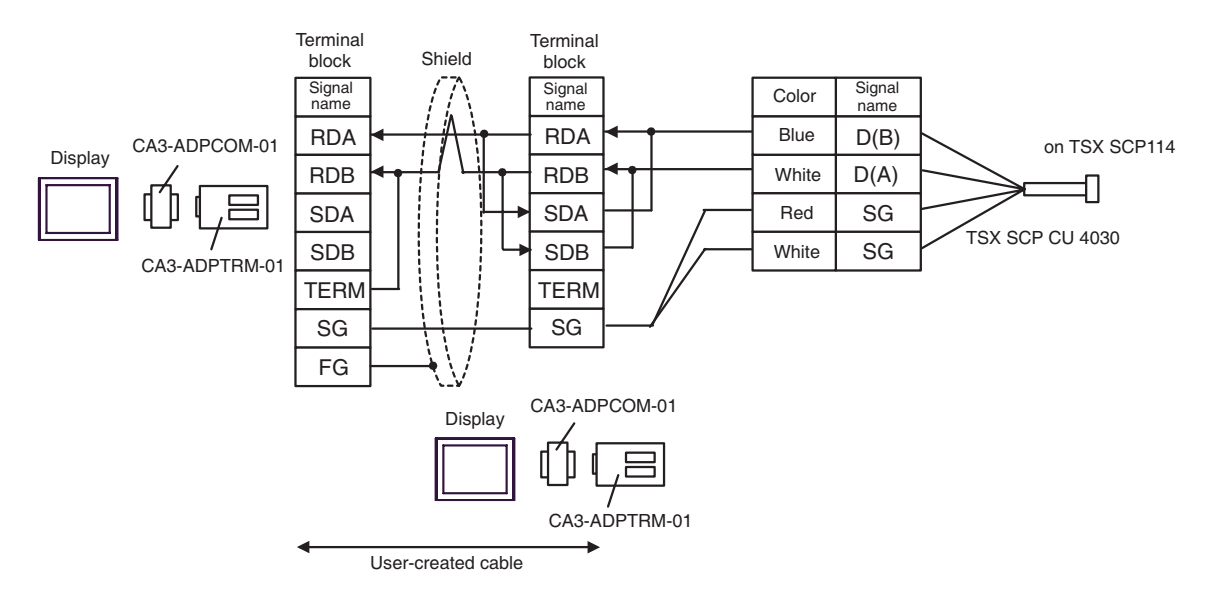

4F)

• 1:1 Connection

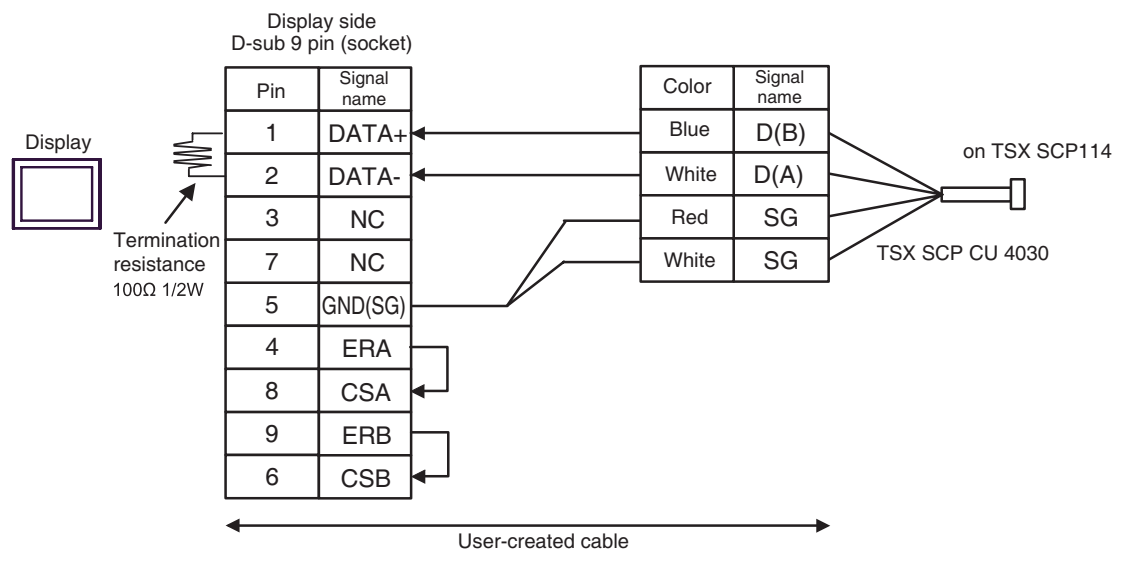

n:1 Connection

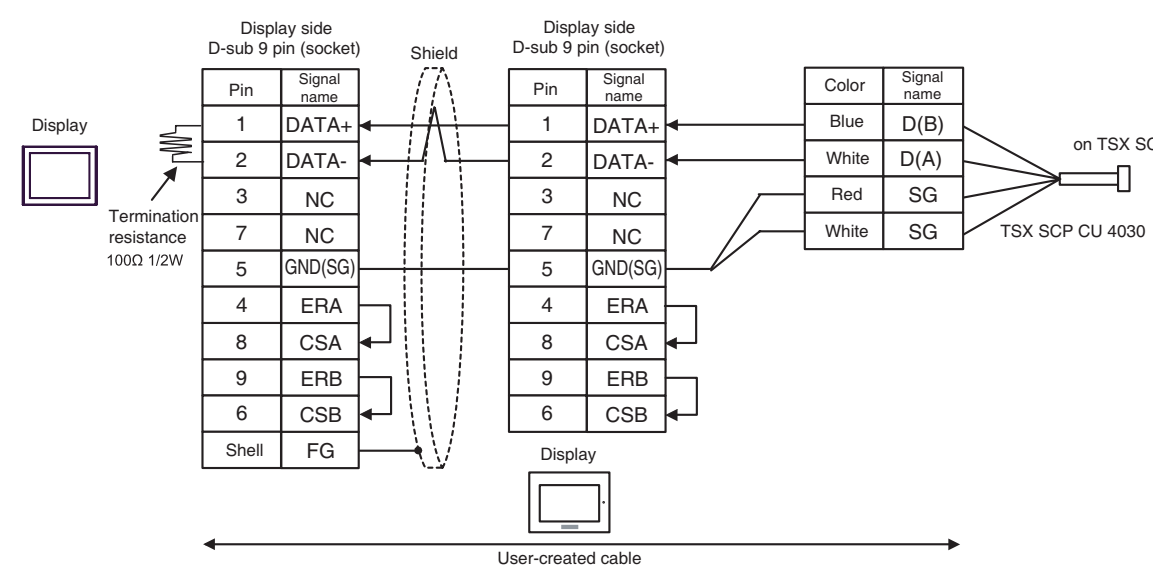

4G)

• 1:1 Connection

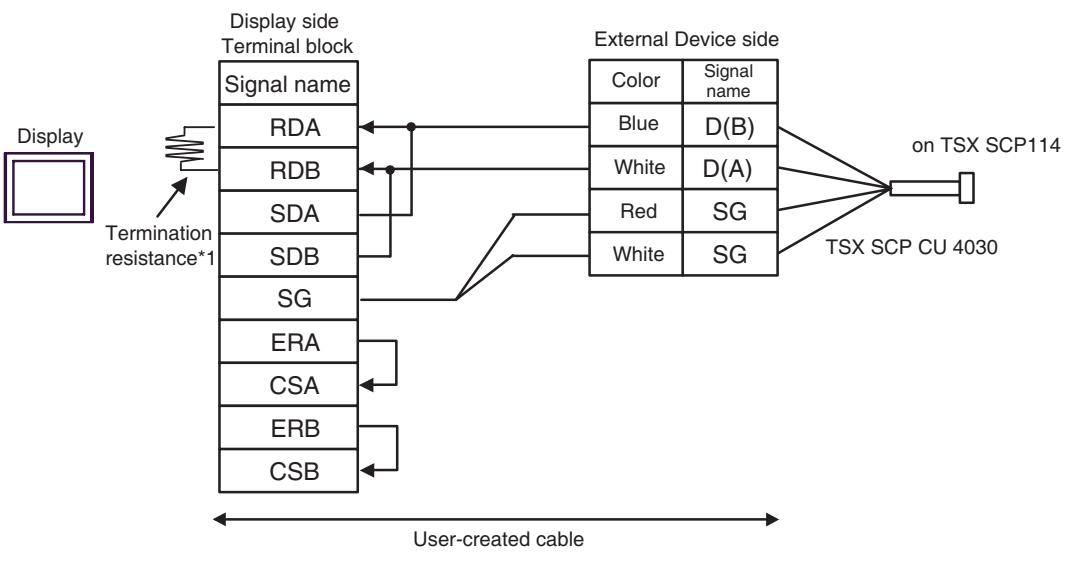

n:1 Connection

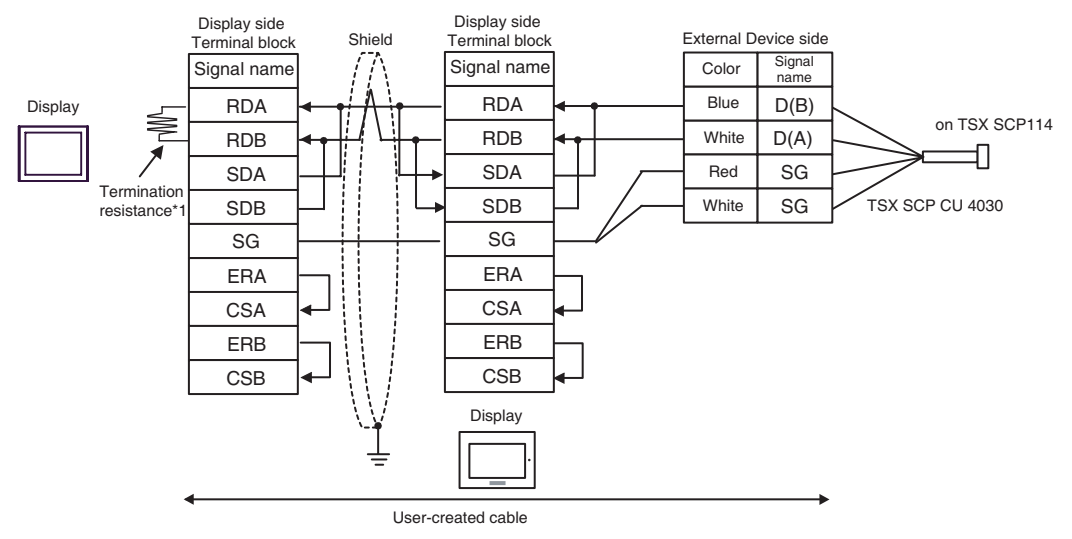

\*1 The resistance in the Display is used as the termination resistance. Set the value of the DIP Switch on the rear of the Display as shown in the table below.

| DIP Switch No. | Set Value |
|----------------|-----------|
| 1              | OFF       |
| 2              | OFF       |
| 3              | ON        |
| 4              | ON        |

For the Displays other than that used as the terminal, set the DIP Switch 1-4 on the rear of the Display to OFF in the n:1 connection.

#### 4H)

• 1:1 Connection

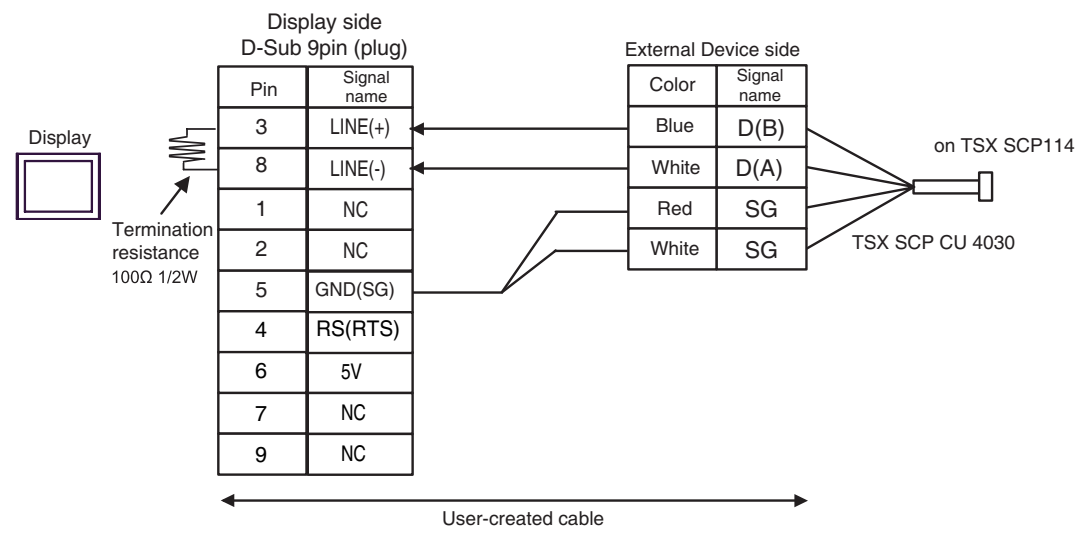

n:1 Connection

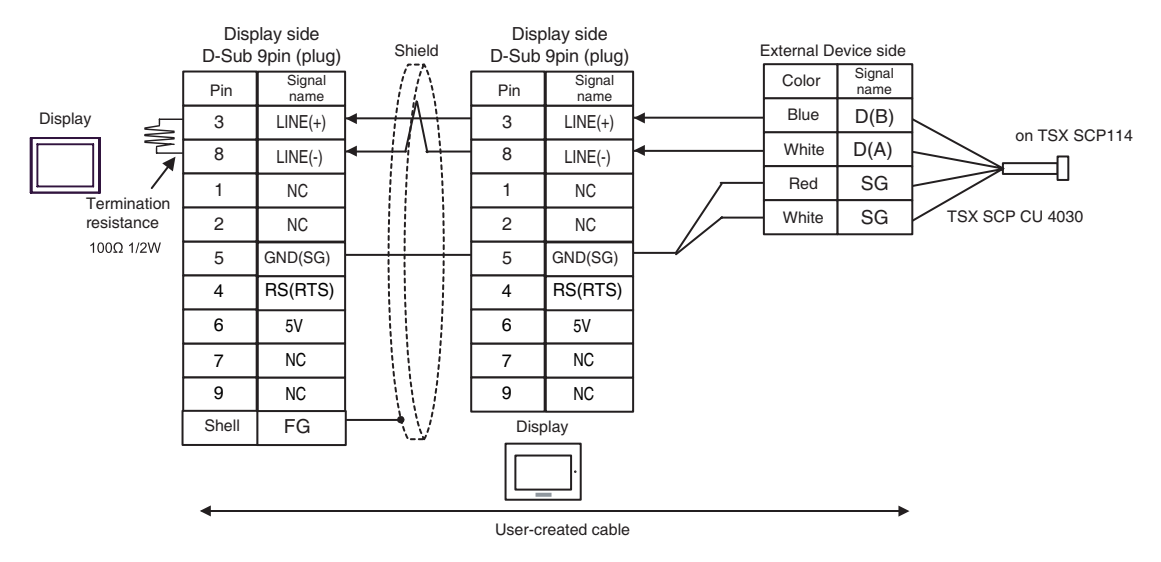

| IMPORTANT • | The 5V output (Pin #6) on the GP-4107 is the power for the Siemens AG's PROFIBUS connector. Do not use it for other devices. |
|-------------|----------------------------------------------------------------------------------------------------|
| NOTE        | In COM on the GP-4107, the SG and FG terminals are isolated.                                                                 |

## Cable Diagram 5

| Display<br>(Connection Port)                                               | Cable    |                                                                                                    | Notes                                       |
|----------------------------------------------------------------------------|----------|----------------------------------------------------------------------------------------------------|---------------------------------------------|
| GP3000 <sup>*1</sup> (COM1)<br>AGP-3302B (COM2)<br>ST <sup>*2</sup> (COM2) | 5A       | COM port conversion adapter by Pro-face<br>CA3-ADPCOM-01<br>+<br>Terminal block conversion adapter by Pro-face<br>CA3-ADPTRM-01<br>+<br>User-created cable                                                              |                                             |
|                                                                            | 5B       | User-created cable                                                                                                    |                                             |
| GP3000 <sup>*3</sup> (COM2)                                                | 5C<br>5D | Online adapter by Pro-face<br>CA4-ADPONL-01<br>+<br>Terminal block conversion adapter by Pro-face<br>CA3-ADPTRM-01<br>+<br>User-created cable<br>Online adapter by Pro-face<br>CA4-ADPONL-01<br>+<br>User-created cable | The cable length<br>must be 10m or<br>less. |
| IPC <sup>*4</sup>                                                          | 5E<br>5F | COM port conversion adapter by Pro-face<br>CA3-ADPCOM-01<br>+<br>Terminal block conversion adapter by Pro-face<br>CA3-ADPTRM-01<br>+<br>User-created cable<br>User-created cable                                        |                                             |
| GP-4106 (COM1)                                                             | 5G       | User-created cable                                                                                                    |                                             |
| GP-4107 (COM1)                                                             | 5H       | User-created cable                                                                                                    |                                             |

\*1 All GP3000 models except AGP-3302B

\*2 All ST models except AST-3211A and AST-3302B

\*3 All GP3000 models except GP-3200 series and AGP-3302B

\*4 Only the COM port which can communicate by RS-422/485 (2 wire) can be used. ☞ ■ IPC COM Port (page 7)

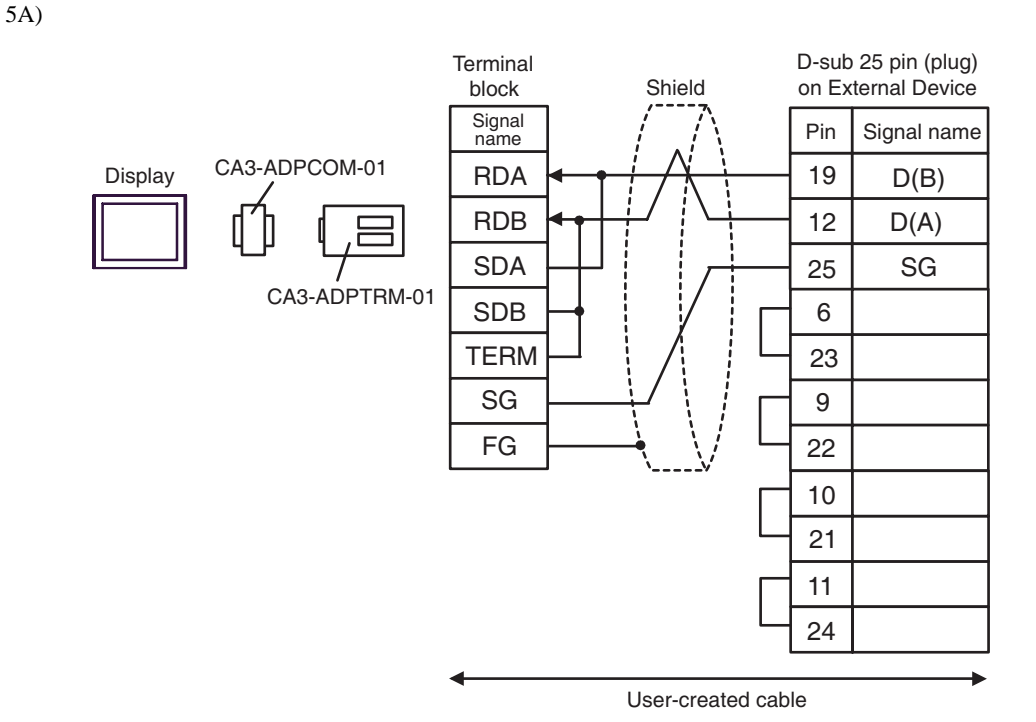

5B)

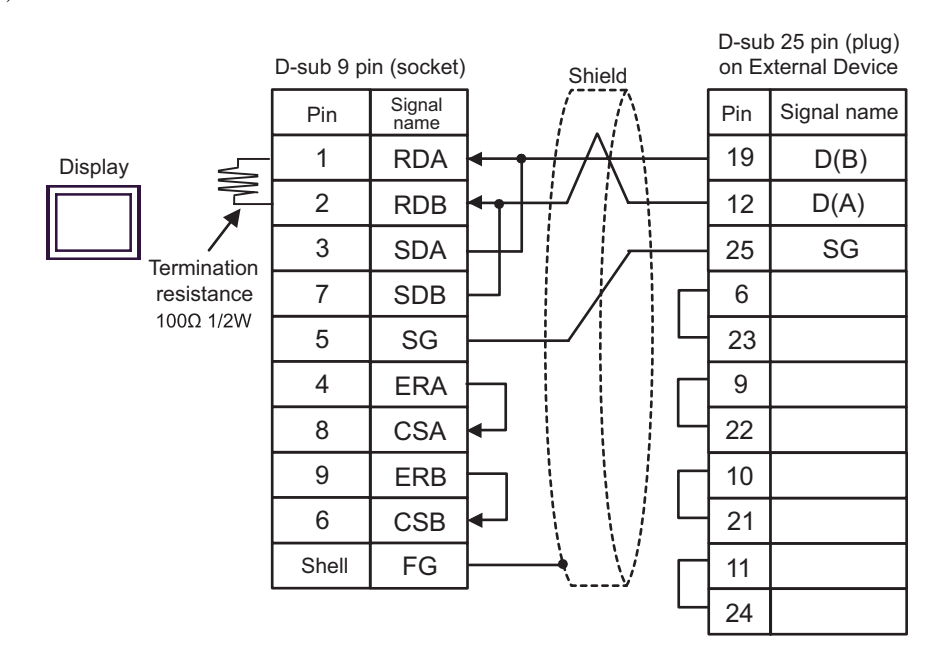

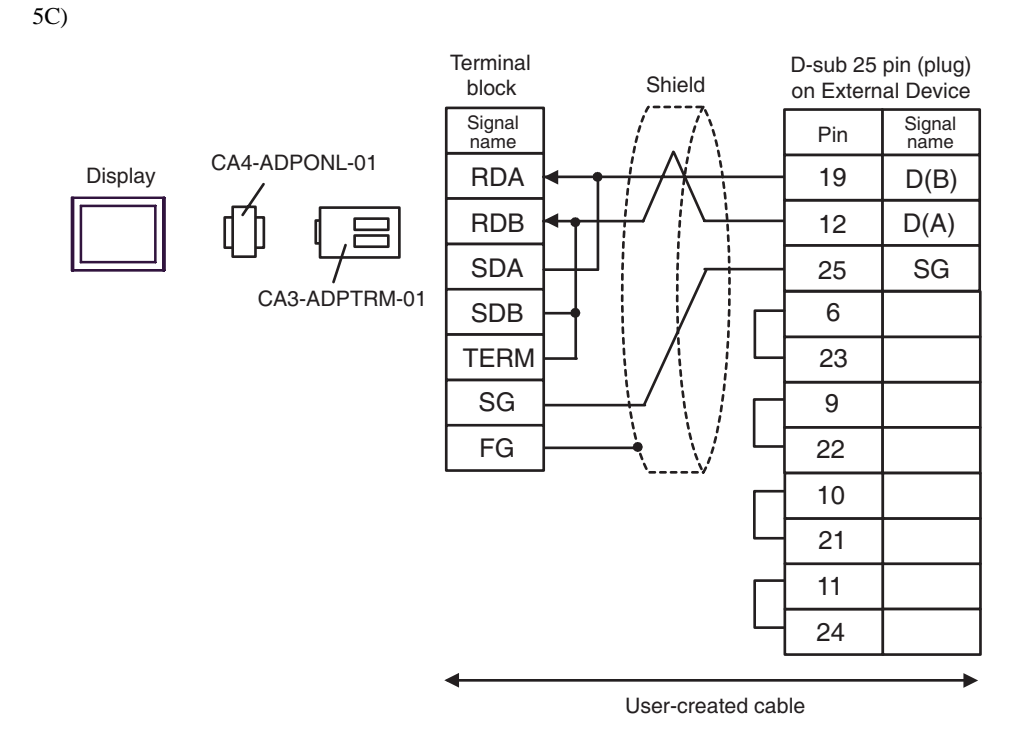

5D)

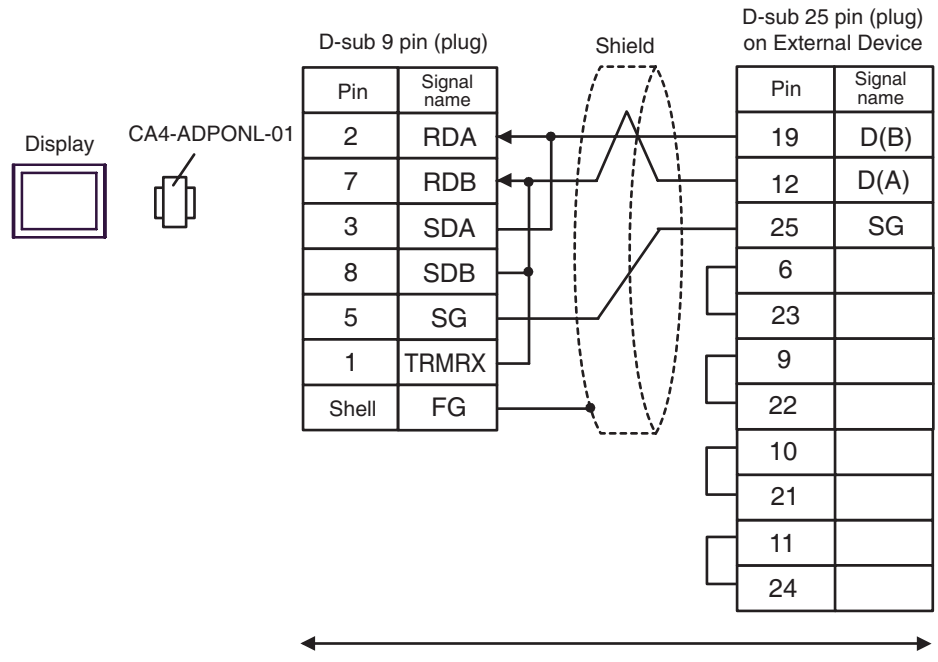

User-created cable

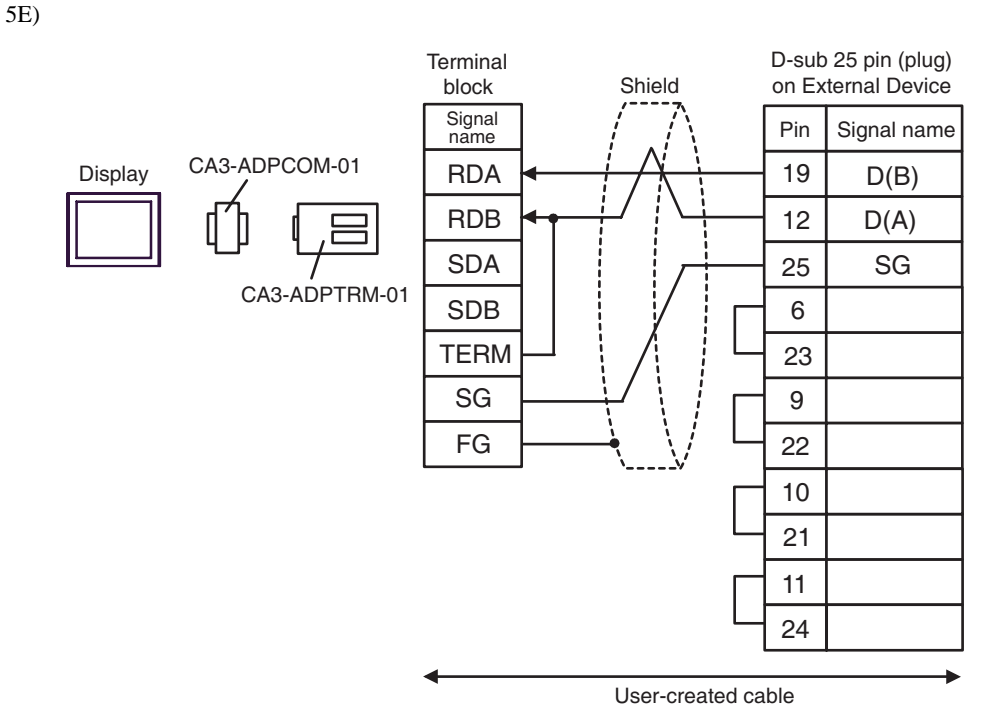

5F)

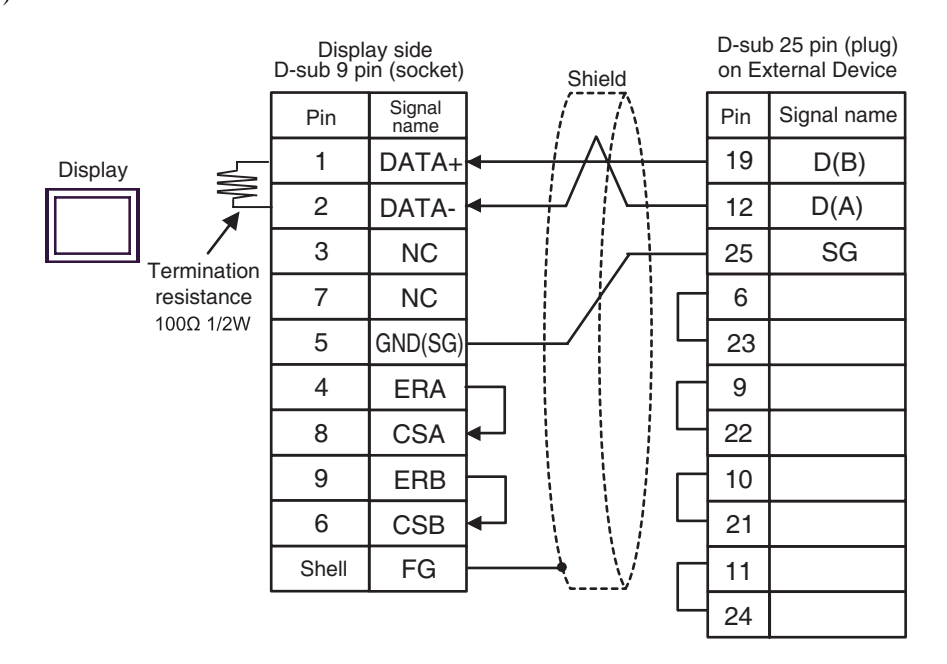

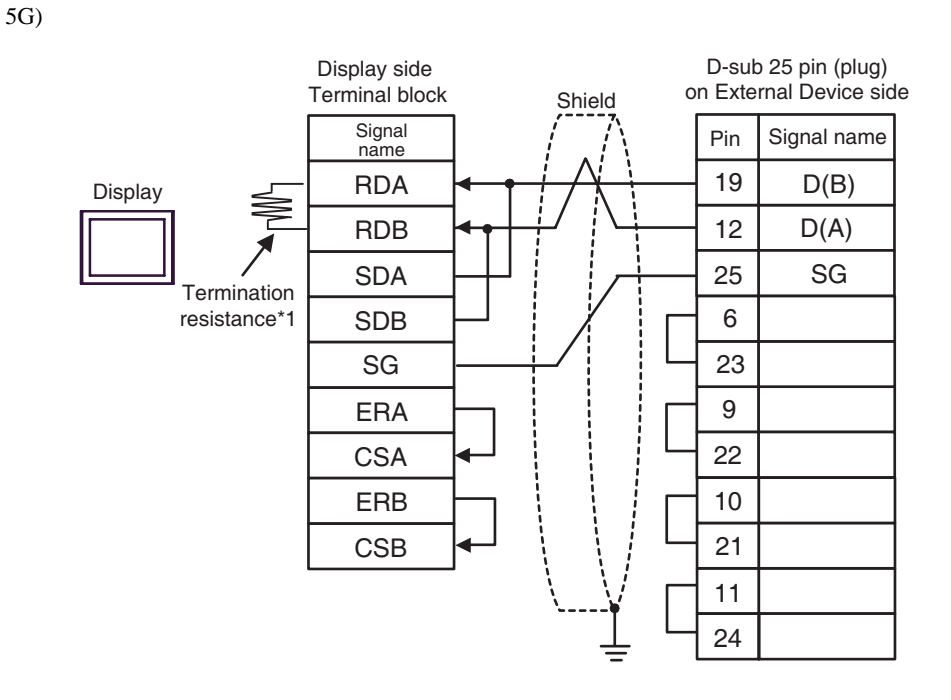

\*1 The resistance in the Display is used as the termination resistance. Set the value of the DIP Switch on the rear of the Display as shown in the table below.

| DIP Switch No. | Set Value |
|----------------|-----------|
| 1              | OFF       |
| 2              | OFF       |
| 3              | ON        |
| 4              | ON        |

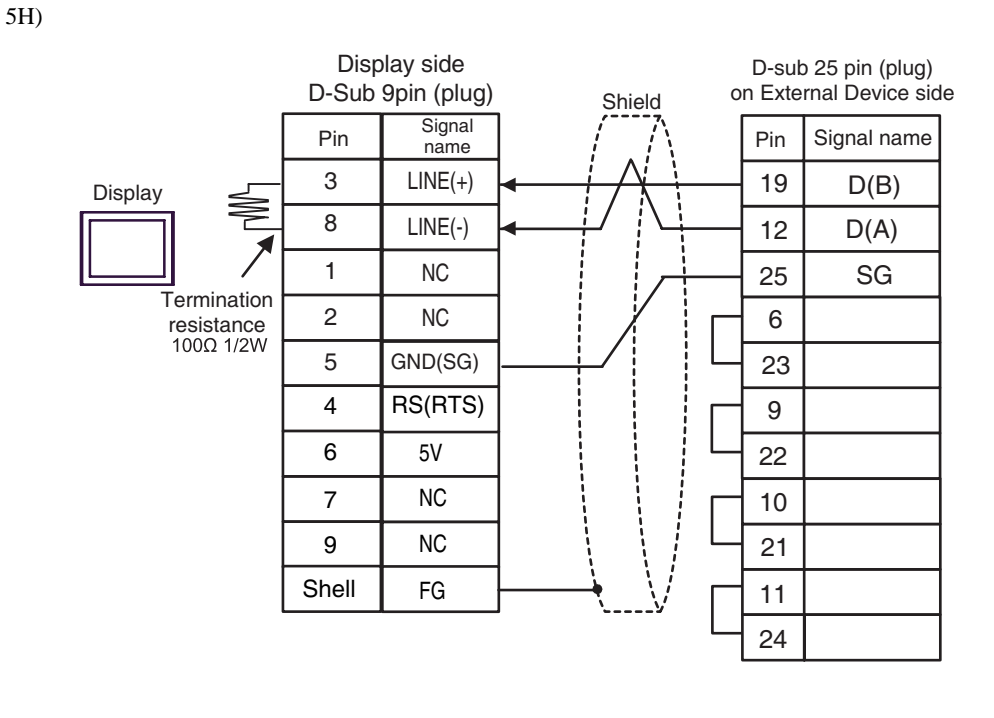

| <b>IMPORTANT</b> | • The 5V output (Pin #6) on the GP-4107 is the power for the Siemens AG's |  |
|------------------|---------------------------------------------------------------------------|--|
|                  | PROFIBUS connector. Do not use it for other devices.                      |  |
|                  |                                                                           |  |

| NOTE | • | In COM on the GP-4107, the SG and FG terminals are isolated. |  |
|------|---|--------------------------------------------------------------|--|
| NULE |   |                                                              |  |

#### Supported Device 6

Range of supported device address is shown in the table below. Please note that the actually supported range of the devices varies depending on the External Device to be used. Please check the actual range in the manual of your External Device.

As it also varies depending on the "Software Configuration" setting of the ladder software, please check accordingly.

#### 6.1 Nano Series

This address can be specified as system data area.

| Device               | Bit Address                    | Word Address        | 32bits     | Notes                              |
|----------------------|--------------------------------|---------------------|------------|------------------------------------|
| Internal Word        | %MW00000:X00 -<br>%MW00255:X15 | %MW00000 - %MW00255 |            | *2<br><u>Bit</u> 15                |
| Internal Double Word | %MD00000:X00 -<br>%MD00254:X31 | %MD00000 - %MD00254 |            | *3 *4<br>÷ 2<br><sub>в +</sub> ,31 |
| Constant Word        |                                | %KW00000 - %KW00063 | or[H/L] *1 | *5<br>ві <b>15</b>                 |
| System Word          |                                | %SW00000 - %SW00127 |            | <sub>в і 1</sub> 5                 |
| Internal Bit         | %M00000 - %M00127              |                     |            |                                    |
| System Bit           | %S00000 - %S00127              |                     |            |                                    |

\*1 High and low relationship of the stored data is specified by the [Double Word word order] setting of [Device Setting].

"4.1 Setup Items in GP-Pro EX ■ Device Setting" (page 26), "4.2 Setup Items in Offline Mode ■ Device Setting"

(page 28)

\*2 An access method at the time of Bit Set varies depending on the [Rest of the bits in this word] setting of [Device Setting].

- Do not clear ..... When you write the bit address, the Display reads the word address corresponding to that of the External Device first. Then, it changes the target bit address among the word data once read and returns the word data to the External Device. Note that the correct data may not be written if you change the word address value in the ladder program while the Display reads the data of the External Device and returns it to the External Device.
- \*3 An access method at the time of Bit Set varies depending on the [Rest of the bits in this word] setting of [Device Setting].

- Do not clear..... When you write the bit address, the Display reads the word address corresponding to that of the External Device first. Then, it changes the target bit address among the word data once read and returns the word data to the External Device. Note that the correct data may not be written if you change the word address value in the ladder program while the Display reads the data of the External Device and returns it to the External Device.
- \*4 Use in 32-bit specification. When you perform 16-bit or bit specification, use %MW device. They use the same area inside the External Device.
- \*5 Write disable.

NOTE
Please refer to the GP-Pro EX Reference Manual for system data area. Cf. GP-Pro EX Reference Manual "LS Area (Direct Access Method Area)"
Please refer to the precautions on manual notation for icons in the table.
"Manual Symbols and Terminology"

#### 6.2 Micro Series

This address can be specified as system data area.

| Device               | Bit Address                    | Word Address        | 32bits     | Notes                              |
|----------------------|--------------------------------|---------------------|------------|------------------------------------|
| Internal Word        | %MW00000:X00 -<br>%MW17543:X15 | %MW00000 - %MW17543 |            | *2<br>ві т <b>15</b>               |
| Internal Double Word | %MD00000:X00 -<br>%MD17542:X31 | %MD00000 - %MD17542 |            | *3 *4<br>÷ 2<br><sub>B i</sub> ,31 |
| Constant Word        |                                | %KW00000 - %KW13879 | or[H/L] *1 | *5<br>ві <b>15</b>                 |
| System Word          |                                | %SW00000 - %SW00127 |            | <sup>₿ ; †</sup> 15)               |
| Internal Bit         | %M00000 - %M00255              |                     |            |                                    |
| System Bit           | %S00000 - %S00127              |                     |            |                                    |

\*1 High and low relationship of the stored data is specified by the [Double Word word order] setting of [Device Setting].

"4.1 Setup Items in GP-Pro EX ■ Device Setting" (page 26), "4.2 Setup Items in Offline Mode ■ Device Setting"

(page 28)

- \*2 An access method at the time of Bit Set varies depending on the [Rest of the bits in this word] setting of [Device Setting].

  - Do not clear.....When you write the bit address, the Display reads the word address corresponding to that of the External Device first. Then, it changes the target bit address among the word data once read and returns the word data to the External Device. Note that the correct data may not be written if you change the word address value in the ladder program while the Display reads the data of the External Device and returns it to the External Device.
- \*3 An access method at the time of Bit Set varies depending on the [Rest of the bits in this word] setting of [Device Setting].

- Do not clear ..... When you write the bit address, the Display reads the word address corresponding to that of the External Device first. Then, it changes the target bit address among the word data once read and returns the word data to the External Device. Note that the correct data may not be written if you change the word address value in the ladder program while the Display reads the data of the External Device and returns it to the External Device.
- \*4 Use in 32-bit specification. When you perform 16-bit or bit specification, use %MW device. They use the same area inside the External Device.
- \*5 Write disable.

NOTE

Please refer to the GP-Pro EX Reference Manual for system data area.

Cf. GP-Pro EX Reference Manual "LS Area (Direct Access Method Area)" • Please refer to the precautions on manual notation for icons in the table.

"Manual Symbols and Terminology"

## 6.3 Premium Series

| Device               | Bit Address                    | Word Address        | 32bits     | Notes                              |
|----------------------|--------------------------------|---------------------|------------|------------------------------------|
| Internal Word        | %MW00000:X00 -<br>%MW32463:X15 | %MW00000 - %MW32463 |            | *2<br>ві т <b>15</b>               |
| Internal Double Word | %MD00000:X00 -<br>%MD32462:X31 | %MD00000 - %MD32462 | -1 (1).    | *3 *4<br>÷ 2<br><sub>B i</sub> ,31 |
| Constant Word        |                                | %KW00000 - %KW32759 | or[H/L] *1 | *5<br>ві <b>t15</b>                |
| System Word          |                                | %SW00000 - %SW00255 |            | <sup>₿ ;</sup> 15)                 |
| Internal Bit         | %M00000 - %M32631              |                     |            |                                    |
| System Bit           | %S00000 - %S00127              |                     |            |                                    |

This address can be specified as system data area.

\*1 High and low relationship of the stored data is specified by the [Double Word word order] setting of [Device Setting].

"4.1 Setup Items in GP-Pro EX ■ Device Setting" (page 26), "4.2 Setup Items in Offline Mode ■ Device Setting" (page 28)

\*2 An access method at the time of Bit Set varies depending on the [Rest of the bits in this word] setting of [Device Setting].

- Clear..... <u>Bit</u>15

- Do not clear.....When you write the bit address, the Display reads the word address corresponding to that of the External Device first. Then, it changes the target bit address among the word data once read and returns the word data to the External Device. Note that the correct data may not be written if you change the word address value in the ladder program while the Display reads the data of the External Device and returns it to the External Device.
- \*3 An access method at the time of Bit Set varies depending on the [Rest of the bits in this word] setting of [Device Setting].

- Clear..... B | t31

- Do not clear..... When you write the bit address, the Display reads the word address corresponding to that of the External Device first. Then, it changes the target bit address among the word data once read and returns the word data to the External Device. Note that the correct data may not be written if you change the word address value in the ladder program while the Display reads the data of the External Device and returns it to the External Device.
- \*4 Use in 32-bit specification. When you perform 16-bit or bit specification, use %MW device. They use the same area inside the External Device.

\*5 Write disable.

NOTE

• Please refer to the GP-Pro EX Reference Manual for system data area.

Cf. GP-Pro EX Reference Manual "LS Area (Direct Access Method Area)"Please refer to the precautions on manual notation for icons in the table.

"Manual Symbols and Terminology"

# 7 Device Code and Address Code

Use device code and address code when you select "Device Type & Address" for the address type in data displays.

| Device               | Device Name Device Code (HEX) |      | Address Code                       |
|----------------------|-------------------------------|------|------------------------------------|
| Internal word        | %MW                           | 0000 | Word Address                       |
| Internal Double Word | %MD                           | 0002 | Value of word address divided by 2 |
| Constant Word        | %KW                           | 0003 | Word Address                       |
| System Word          | %SW                           | 0004 | Word Address                       |

## 8 Error Messages

Error messages are displayed on the screen of Display as follows: "No. : Device Name: Error Message (Error Occurrence Area)". Each description is shown below.

| Item                                                                                                    | Description                                                                                                    |  |  |
|----------------------------------------------------------------------------------------------------|----------------------------------------------------------------------------------------------------|--|--|
| No.                                                                                                    | Error No.                                                                                                    |  |  |
| Device NameName of External Device where error occurs. Name of External Device is a<br>External Device set with GP-Pro EX. (Initial value [PLC1]) |                                                                                                    |  |  |
| Error Message                                                                                                    | Displays messages related to the error which occurs.                                                                                                    |  |  |
|                                                                                                    | Displays IP address or device address of External Device where error occurs, or error codes received from External Device.                                                                                                    |  |  |
| Error Occurrence Area                                                                                                    | <ul> <li>NOTE</li> <li>IP address is displayed such as "IP address(Decimal): MAC address( Hex)".</li> <li>Device address is diplayed such as "Address: Device address".</li> <li>Received error codes are displayed such as "Decimal[Hex]".</li> </ul> |  |  |

#### Display Examples of Error Messages

"RHAA035: PLC1: Error has been responded for device write command (Error Code: 2 [02H])"

NOTE

• Refer to your External Device manual for details on received error codes.

• Refer to "Display-related errors" in "Maintenance/Troubleshooting Guide" for details on the error messages common to the driver.